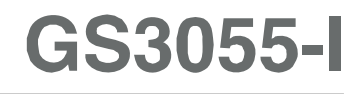

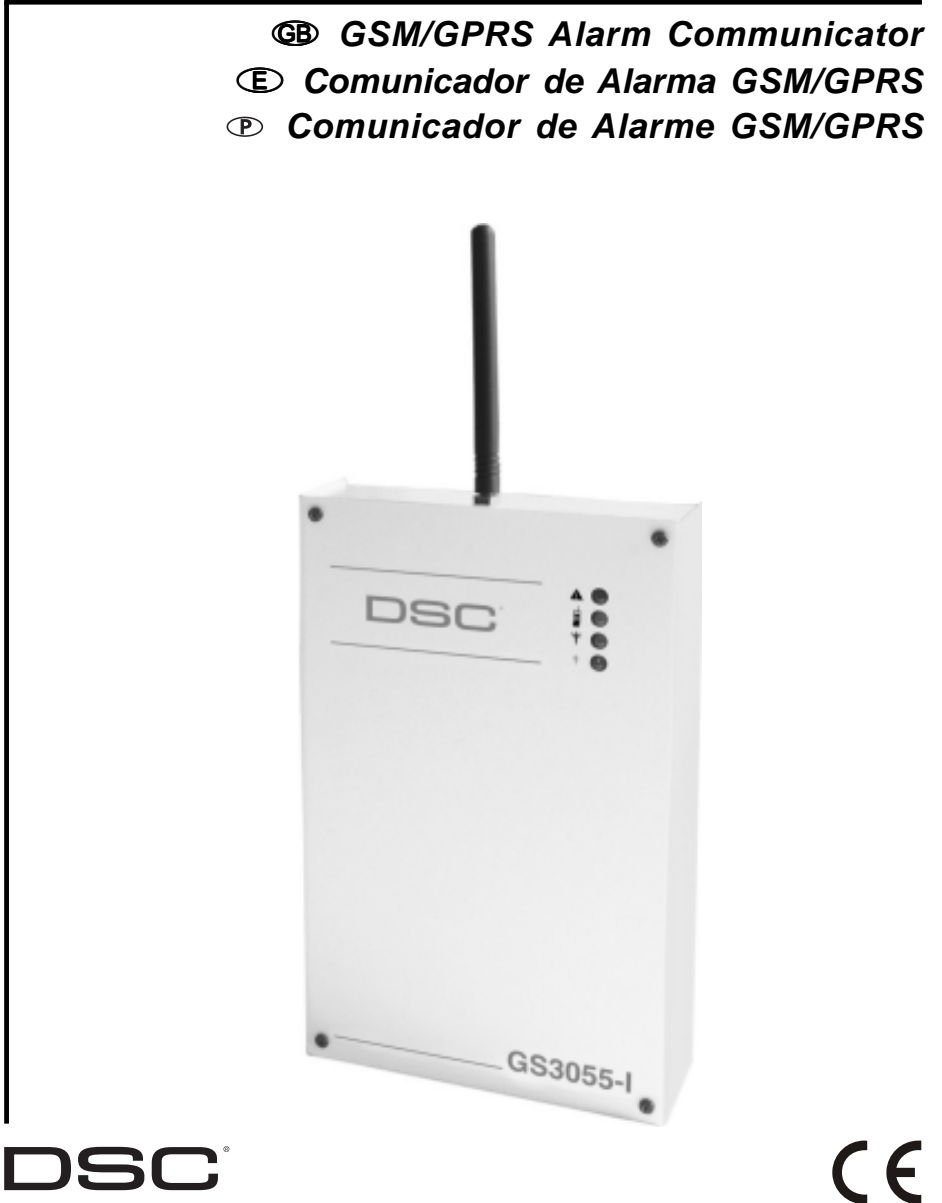

### **TABLE OF CONTENTS**

| INTRODUCTION                                   | 3   |
|------------------------------------------------|-----|
| Features                                       | 3   |
| Technical Specifications                       | 3   |
| Description                                    | 5   |
| IDENTIFICATION OF PARTS                        | 5   |
| INSTALLING THE DEVICE                          | 5   |
| CONNECTING THE DEVICE                          | 6   |
| STATUS I FDS                                   | 6   |
| OPERATING PRINCIPLES                           | 7   |
| Simulated Land Line                            | . 7 |
| Sequence                                       | . 7 |
| SMS Function                                   | 7   |
| Contact ID Mode                                | . 7 |
| Function Priority                              | . 8 |
| Simulated Land Line Priority                   | . 8 |
| SMS or Contact ID Priority                     | . 8 |
| ContactID Event Priority                       | . 8 |
| ACTIVATING THE OUTPUTS                         | 8   |
| Activating/Deactivating Automatic Outputs      | . 8 |
| Activating/Deactivating Remote-control Outputs | . 8 |
| Bistable Outputs (for appliance management)    | . 8 |
| Monostable Outputs (for appliance management)  | . 9 |
| PROGRAMMING THE DEVICE                         | 9   |
| Viewing the Device Settings                    | . 9 |
| Downloading the Device Settings                | . 9 |
| Preliminary operations                         | . 9 |
| Telephone Page                                 | 10  |
| Telephone Numbers                              | 10  |
| Prefix                                         | 10  |
| Digit to Remove                                | 10  |
| SMS Dialer Page                                | 10  |
| Main window                                    | 10  |
| Priority                                       | 11  |
| Periodic message                               | 11  |

|      | Outputs Page                  | . 11 |
|------|-------------------------------|------|
|      | Output Settings               | 11   |
|      | Access Code                   | 11   |
|      | Contact ID Page               | . 11 |
|      | Telephone numbers to call     | 11   |
|      | Events description            | 11   |
|      | Contact ID default            | 12   |
|      | Send over GPRS                | 12   |
|      | Periodic Reports              | 12   |
|      | GPRS page                     | 12   |
|      | Access Point Name (APN)       | 12   |
|      | Receiver IP address and Port  | 12   |
|      | APNs User Name and Password   | 13   |
|      | Telephone numbers to decode   | 13   |
|      | DNIS                          | 13   |
|      | Account code                  | 13   |
|      | Calls Page                    | 13   |
|      | Load button                   | 13   |
|      | Received Calls                | 13   |
|      | Missed Calls                  | 13   |
|      | Dialled Calls                 | 13   |
|      | Status Page                   | 13   |
|      | Status section                | 13   |
|      | Inputs section                | 14   |
|      | Outputs section               | 14   |
|      | Events section                | 14   |
|      | Send next periodic message on | 14   |
|      | Send next periodic report on  | 14   |
|      | Clear call queue              | 14   |
|      | Remote Programming            | 14   |
| INFO | DRMATION FOR THE USER         | 15   |
|      | GSM Network Calls             | 15   |
|      |                               |      |

#### ATTENTION

In order to avoid the overload of the panel aux. power output this Device is equipped with a limiter for the drawn supply current. This current limiter fixes to 120 mA the maximum current drawn by the Device and the current peaks will be supplied by the back-up battery. Therefore, the connection of a charged battery to this Device is mandatory for its proper operation. The current limiter can be bypassed by moving the jumper JP3 (part n. 8 of the Identification of the Parts) downward (when jumper JP3 is found upward - default factory setting - the current limiter is active). In this way, all the current requested from this Device (700 mA Max.) will be supplied by panel aux. power output; therefore, the max output power of panel must be properly determined. The current limiter MUST BE BYPASSED if it is previewed that this Device transmits for long periods of time on GSM/GPRS network. Otherwise the battery back-up could be discharged excessively and may not ensure the correct transmission of alarms. If the limiter is bypassed and the panel is not able to supply the necessary current for the proper operation of this Device, use a 13.8 V==-,  $\pm 2\%$ , 1 A, external power supply. The back-up battery must ALWAYS be connected to the device, whether the current limiter is ON or OFF.

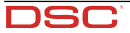

GB

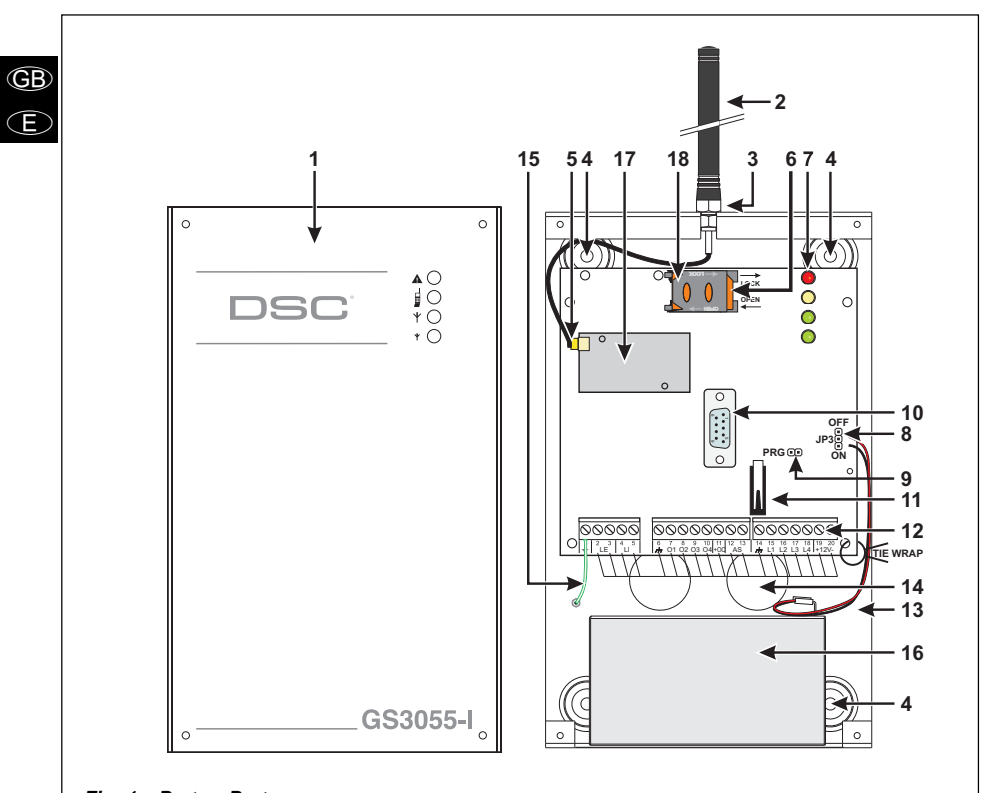

#### Fig. 1 - Parts - Partes

| No. | Parts Partes                                                |                                          | Partes                                                                        |
|-----|-------------------------------------------------------------|------------------------------------------|-------------------------------------------------------------------------------|
| 1   | Metal Casing                                                | Metal Casing Caja de metal               |                                                                               |
| 2   | GSM Antenna                                                 | Antena GSM                               | Antena GSM                                                                    |
| 3   | GSM Antenna nuts                                            | Tuerca de sujeción de antena             | Porcas da antenna GSM                                                         |
| 4   | Anchor Screw holes (3 mm)                                   | Agujeros para tornillos de anclaje (3mm) | Orificios para Parafusos de Ancoragem (3mm)                                   |
| 5   | Connector for GSM Antenna                                   | Conector antena GSM                      | Conector para antena GSM                                                      |
| 6   | SIM CARD                                                    | Tarjeta SIM                              | Cartão SIM                                                                    |
| 7   | LEDs                                                        | LED's                                    | LEDs                                                                          |
| 8   | JP3 Current Limitation Jumper<br>(refer to ratings section) | Puente de limitación de corriente        | Jumper de Limitação de Corrente JP3 (refira-<br>se à seção de classificações) |
| 9   | Reserved Jumper                                             | Puente reservado                         | Jumper reservado                                                              |
| 10  | RS-232 Connector                                            | Conector RS232                           | Conector RS232                                                                |
| 11  | Frontplate Tamper Switch Antisabotaje tapa frontal          |                                          | Placa Frontal de Chave Anti-violação                                          |
| 12  | Terminal Blocks                                             | Regletas de conexión                     | Blocos de Terminais                                                           |
| 13  | Battery Connector                                           | Conector batería                         | Conector da Batería                                                           |
| 14  | Cable entry                                                 | Entrada de cables                        | Entrada dos cabos                                                             |
| 15  | Earth Cable                                                 | Cable toma de tierra                     | Cabo Terra                                                                    |
| 16  | 12 V / 1.2 Ah Battery                                       | Batería 12V / 1,2Ah                      | Batería 12V / 1,2Ah                                                           |
| 17  | GSM Module                                                  | Módulo GSM/GPRS                          | Módulo GSM                                                                    |
| 18  | SIM holder                                                  | Ranura Tarjeta SIM                       | Slot para o Cartão SIM                                                        |

### INTRODUCTION

The device is a backup wireless communicator that sends alarm system information to a System III or System II receiver through a GSM/GPRS wireless network. The device is available in two models that are different in operating frequency only:

GS3055-IG = 850/1900 MHz GS3055-IGW = 900/1800 MHz.

This manual provides programming and operating instructions for both GSM/GPRS alarm communicators. Information relating to a specific model will be denoted by the applicable model number within the text. The term "Device" is used to describe functionality that is applicable to both models.

This Device is fixed and shall be installed by Service Persons only (service person is defined as a person having the appropriate technical training and experience necessary to be aware of hazards to which that person may be exposed in performing a task and of measures to minimize the risks to that person or other persons). It shall be installed and used within an environment that provides the pollution degree max 2, over voltages category II, in non-hazardous, indoor locations only. This manual shall be used with the Installation Manual of the alarm control panel. All instructions specified within that manual must be observed.

## FEATURES

- Simulates land line
- Switches automatically to GSM Network in the event land line trouble (line down)
- Manages and signals Incoming/Outgoing calls
- GSM signal indicator
- □ 4 programmable OC Outputs
- Houses 12 V / 1.2 Ah battery (optional)
- Tamper protection contact
- Land line overvoltage protection
- Dual-Band
- □ 4 Input Lines
- □ SMS Alerts

#### Supports Contact ID communication format from a connected control panel for communication over the GPRS network CODS///ttrant.communication.with Sup Cord Contact III //II

- GPRS/Internet communication with Sur-Gard System III / II
- □ 13 SMS Messages (2 messages per Input Line and 5 Status messages)
- 3 phone numbers (max. 20 digits) programmable for SMS Dialer
- □ 4 phone numbers programmable for Contact ID Dialer
- Up to 95 phone numbers (max. 20 digits) can be programmed to manage remote control of the OC Outputs
- Remote control of the OC Outputs via SMS and/or over-thephone after caller recognition

## **Technical Specifications**

The input voltage to this Device can be drawn from the Control Panel or provided by an external power supply rated for the application.

| Description                                        | GS3055-IG                               | GS3055-IGW                                |  |  |  |
|----------------------------------------------------|-----------------------------------------|-------------------------------------------|--|--|--|
|                                                    | 9 - 14 V_ (to ensure compatibility with |                                           |  |  |  |
| lipu volage                                        | our panels and                          | power supplies)                           |  |  |  |
| Current                                            | 100 mA (JP3=OFF a                       | and internal battery                      |  |  |  |
| Current                                            | required) or 70                         | required) or 700 mA (JP3=ON)              |  |  |  |
| Battery                                            | sealed, rechargeable t                  | ype, rated 12 V / 1.2 Ah                  |  |  |  |
| Standby current                                    | 125 mA                                  |                                           |  |  |  |
| Alarm (Transmitting) current                       | 450 mA                                  |                                           |  |  |  |
| PCM outputo                                        | 4 available, open co                    | 4 available, open collector type switched |  |  |  |
|                                                    | to ground, rated 50 mA                  |                                           |  |  |  |
| Operating frequency                                | 850/1900 MHz 900/1800 MHz               |                                           |  |  |  |
| Antenna Gain                                       | 1.5                                     | dB                                        |  |  |  |
| Extension antenna kit                              | 15 m (45 ft) o                          | of coax cable                             |  |  |  |
| Maximum loop resistance of line between the device | 1 Kahm                                  |                                           |  |  |  |
| connected in series on LI                          |                                         | onn                                       |  |  |  |
| Maximum number of parallel devices connected on LI |                                         | 2                                         |  |  |  |
| Operating Temperature                              | 0°C - 50°C                              | (32 - 120°F)                              |  |  |  |
| Dimensions                                         | 138 x 224 x 55 mm                       | / 5.4 x 8.8 x 2.2 inch                    |  |  |  |
| Weight (without battery)                           | 900 g /                                 | 3.2 oz.                                   |  |  |  |

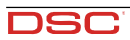

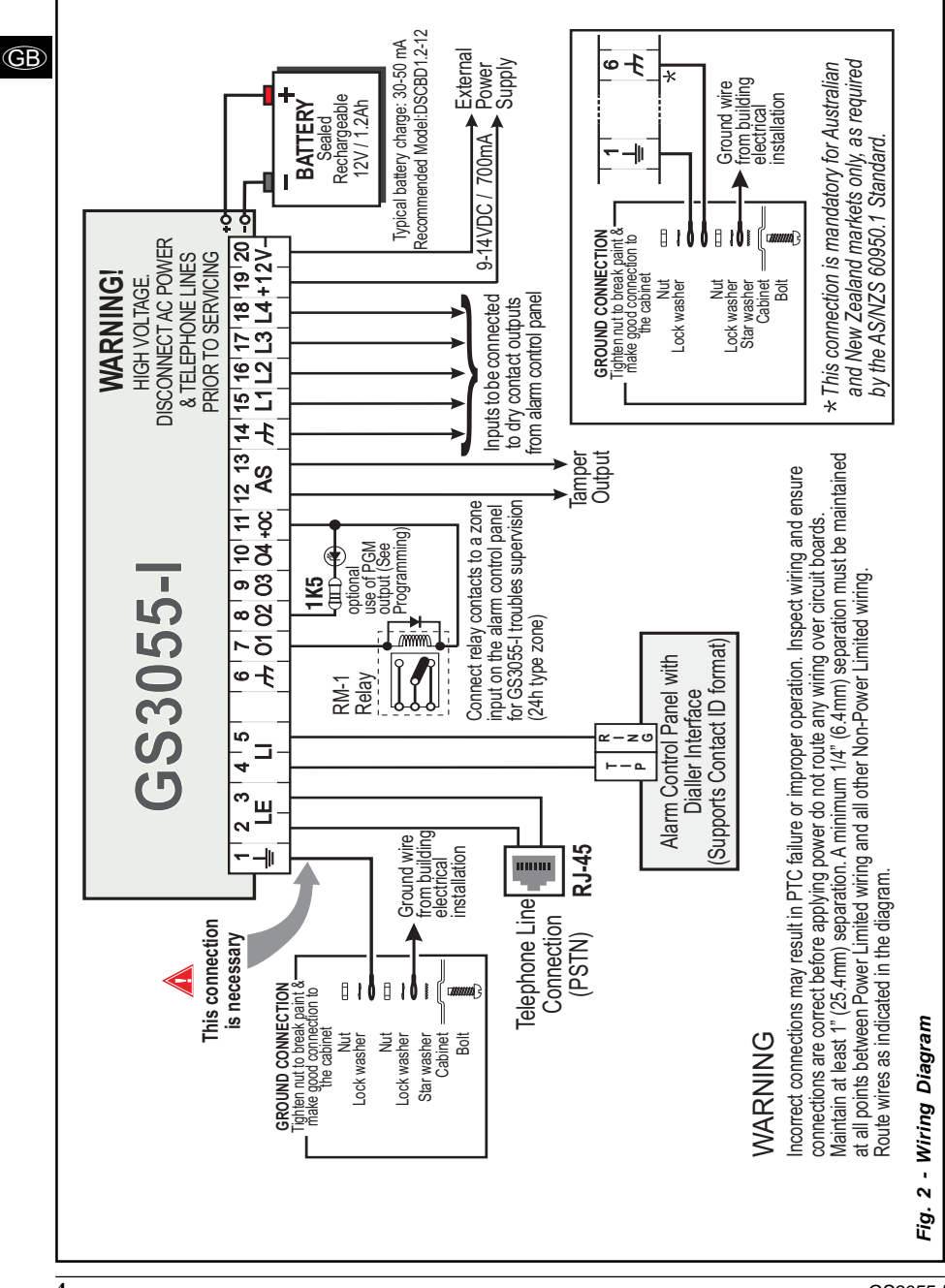

GS3055-I

## Description

This device manages SMS and Central Station transmissions and can simulate the land line in the event of trouble (land line down) or even substitute the land line completely in areas where the GSM service is provided and where the land line is not available.

This device has capability of communicating alarm signals via the GPRS data network. The capability enables a fast reliable path to central stations equipped with a Sur-Gard System III or System II receiver.

By connecting this device to a control panel's standard PSTN interface, telephone based Contact ID signals are decoded and seamlessly routed through the GPRS network to any of the compatible receiver options.

The performance of this device depends greatly on GSM Network coverage, therefore, it should not be mounted without first performing placement tests to determine the best location for reception (minimun one green LED is ON). This device has 4 Input lines which can be used to activate SMS and/or Contact ID transmissions such as Trouble alert or Periodic messages. This device has 4 Outputs which can be set up from remote locations or used for status signalling.

Due to the characteristics of GSM Networks, this device can activate only as intended and cannot be used as a modem for fax/data transmissions or for teleservice operations.

### **IDENTIFICATION OF PARTS**

The numbers in square brackets [ ] in this manual refer to the main parts of this device (see Fig.1 on page 2) described in this section.

### INSTALLING THE DEVICE

Do not route any wiring over circuit boards. Maintain at least 1" (25.4mm) separation. A minimum 1/4" (6.4mm) separation must be maintained at all points between Power Limited wiring and all other Non-Power Limited wiring. Route wires as indicated in Figure 1 on page 2.

This device shall be installed by qualified SERVICE PERSONS only. This device must be installed indoors in a nonhazardous location. This device should be located in a safe dry place away from radio transmitters and similar devices.

- **\*** Test the GSM Network reception before mounting this device in the proposed placement.
- 1. Remove the screw and the front cover [1].
- 2. Fit the antenna [2] (ensure that the bolt [3] is fastened tightly).
- 3. Using the connector [5], connect the GSM Module [17].
- Following the arrow on the board, insert the SIM-CARD [6] face down in the SIM holder (see Figure 1 on page 2).
   The SIM-CARD PIN must be disabled.
- 5. Checking Signal Strength
  - Connect battery to the RED and BLK flying leads.
  - Connect DC Power source to +/- 12V terminals.
  - Allow unit to power up
  - When the green LEDs turn on, ensure that the bottom green LED is ON. If both are ON, it indicates optimal coverage.
  - If the bottom green LED is blinking, the signal level is not acceptable, reposition and retest the device until an acceptable signal strength is found.
- 6. Using the cabinet, mark the 4 screw locations then drill the anchor screw holes.
- ▲ Check for cable conduits and water pipes before drilling.
- 7. Using anchor screws (not included), mount the cabinet to the wall.
- 8. Lay the cables, then pull them through the cable entry [14].
- 9. Complete the connections on the terminal board [12].
- 10. Using the 4 scews, reattach the front cover [1] securely to the cabinet.
- Connect power and Telco circuit only after the cabinet has been secured to the building or structure and has been connected to the protective earth ground. Before inserting or removing the SIM card, please ensure the unit is powered down.

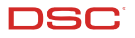

## CONNECTING THE DEVICE

This section describes the various terminals. Fig. 2 on page 4 shows a typical wiring diagram.

- + (1) Earth Ground: This terminal must be connected to the Mains Earth, in order to comply with the Telecommunications Network Safety Standards (Overvoltage Protection Requirements).
- LE (2-3) External telephone line: These terminals can be connected to the land line.
- LI (4-5) Internal telephone line: These terminals must be connected to the L.E. terminals of the control panel.
- r (6-14) Negative: Power Supply.
- O1 (7), O2(8), O3 (9), O4 (10) Programmable Open-Collector Outputs: These outputs can be activated either by programmed events (Automatic Mode) or by SMS text messages (Remote Mode), refer to "Activating the Outputs" for details. The maximum current sink of each OC Output must not exceed 50mA.
- +0C (11) Common terminal for Open-Collector Outputs: Common power-supply terminal (12 Vbc / 200 mA) for all Outputs (O1, O2, O3, O4).
- AS (12-13) Tamper: These terminals are connected in series to the Tamper microswitch [11]. They will be closed when the cabinet is properly closed, and will open when the front cover is removed.
- L1 (15), L2 (16), L3 (17), L4 (18) Programmable Input line: These terminals can be set up to activate the SMS and Contact ID transmission functions.
- 12V(19-20) Device power supply: These terminals must be connected to a rated power supply. If the device power supply is drawn from a Control panel, ensure that the required current (700 mA) is protected by a resettable fuse or similar device.

Once the connections are completed, connect the Red and Black wires [13] to a 12 V, 1.2 Ah battery.

- To ensure proper operation of this Device, the connection of a battery is needed to provide temporary additional current during normal operation (see Fig. 2 on page 4).
- This Device must be connected to an external power supply and to a battery. This device must be connected to a proper Earth Ground (see Fig. 2 on page 4).
- When disposing of batteries, follow the instructions and and precautions printed on the batteries, and contact your municipal offices for information on the disposal of used batteries.

### STATUS LEDS

This device has 4 status LEDs.

**\*** The top two LEDs will blink during the Initializing and Programming phases.

The following section describes the status LEDs.

RED — This LED is Normally OFF, it will blink in the event of trouble. This LED will switch ON within 3 minutes in the event of GSM Module [17] trouble, or when the GSM Network is unavailable (NO SERVICE).

On power-up, this Device will check for certain trouble conditions to be met in the order listed below. It will indicate the status of last unchecked condition with the corresponding number of flashes of the RED LED.

Once the highest priority trouble condition has been cleared, the next highest priority trouble condition will be displayed.

- 1 flash Battery Trouble (No or Low Battery)
- 2 flashes Radio/SIM Failure
- 3 flashes GSM Network Problem
- 4 flashes Insufficient Signal Strength

- 6 flashes Receiver Not Available
- 7 flashes Power Supply Trouble
- 8 flashes Supervising receiver absent

Off - No Troubles

- YELLOW This LED will switch ON when the interface switches to the GSM Network (due to land line trouble). This LED will blink slowly in the event of an incoming or outgoing voice call (regardless of the operating status of the land line). This LED can also blink quickly once (GPRS TX) or twice (GPRS RX).
- Y GREEN (Top) When this LED is ON, the reception is optimal. This LED will switch ON only when the other GREEN LED is ON.
- GREEN (Bottom) If this LED is OFF and the RED LED is ON, the GSM Network service is unavailable (NO SERVICE). This LED will Blink when the GSM Network reception is bad; if this occurs, only SMS transmissions will be possible. If this LED is ON, the Device will be able to manage all telephone communications.

<sup>5</sup> flashes - "Not available"

## **OPERATING PRINCIPLES**

## Simulated Land Line

The Simulated land line provides the alarm control panel (with dialer interface) with a backup line in the event of PSTN line trouble. If the voltage on the land line terminals (LE) drops below 3 V for a period of between 10 to 45 seconds (depending on the device connected to the LI terminals), this device will switch the connected telephone device to the GSM Network for a full 15 minute interval. At the end of this interval, it will check the land line:

- if the land line has been restored, it will switch the connected telehone device back to the land line;

if the land line is still down, it will continue to simulate the land line until it is restored.

This device will not switch during ongoing calls. The simulated line will provide the line ring voltage for incoming calls and will decode DTMF dialling

#### **\*** This device is unable to decode Pulse dialing.

The Function Priority (to be selected during the programming phase) will determine how this device manages communications (SMS and ContactID) and calls from the telephone device connected to the LI terminals (e.g. Control panel).

#### Sequence

- O When alarm is triggered, the Alarm Panel goes off-hook.
- O The device will assert dial tone.
- Control Panel dials the number of the central station. Ensure the alarm panel inserts a minimum 1-second pause, or has dial tone search enabled before dialing the number.
- O The device detects the DTMF dialing and stops dial tone.
- O The device will send the required Contact ID dual tone handshake.
- O After receiving the handshake, panel transmits alarm message in DTMF format.
- The device decodes and transforms DTMF digits into the packet and sends it to the Central Station Receiver over the GPRS network.
- The receiver acknowledges the alarm and sends command to the Device to generate the corresponding 1400 hz kiss-off signal for 800ms minimum.
- O After the device generates kiss-off, the panel goes on-hook if no more alarms need to be sent or it can send the next alarm.

## SMS function

This operating mode allows this device to send text messages to 8 telephone numbers. The messages can be associated with the following events:

- O Alarm signals on the 4 Programmable Input lines: 2 preset messages Alarm and End of Alarm.
- Land Line Test: 2 preset messages Line down and Line restored.
- Power Supply Test: 2 preset messages Trouble and Trouble clear.
- O Periodic message: 1 message to be sent at regular intervals (accepted values 1 through 999999 minutes).
- \* The SMS messages will be sent to the programmed numbers when the respective events occur.

## **Contact ID Mode**

This operating mode will allow this Device to send calls to the Central Station. The events are being generated using four inputs L1 - L4.

- O Alarm signals: require Event Codes and Customer Account Codes
- Status signal, with a Customer Account Code
  - Land Line Test:
  - Power supply Test:
  - Call queue full
    - Periodic report (to be sent at regular intervals).
- The Contact ID reports will be sent when the respective events occur.

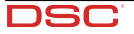

## **Function Priority**

## GB Simulated Land Line Priority

If the equipment connected to the LI terminals (e.g. Control panel) tries to engage the line, this device will interrupt any ongoing communications (SMS or Contact ID) in order to send the calls generated by the device. This device will restart the interrupted communications when the equipment disengages the line.

#### **SMS or Contact ID Priority**

If the equipment connected to the LI terminals (e.g. Control panel) is using the GSM Network (through this device) when an SMS or Contact ID associated event occurs, this Device will interrupt the ongoing call and send the respective SMS message or Contact ID report.

#### **Contact ID Event Priority**

If several events occur at the same time, the respective messages will be sent in chronological order. If an event is associated with a Contact ID report and an SMS communication, priority will be given to the Contact ID report.

#### ACTIVATING THE OUTPUTS

This device has 4 outputs programmable as Automatic (outputs with this attribute will activate in response to the associated events) or Remote Control (outputs with this attribute can be activated manually from remote locations by means of SMS messages or calls from enabled telephone numbers).

## Activating/Deactivating Automatic Outputs

The PGM outputs can be activated automatically by the following events:

- Land line trouble (line down)
- GSM Module trouble
- GSM Network trouble (Limited/No Service)
- Power supply trouble (external power supply or battery)
- Incoming call
- Outgoing call
- Enablement of remote programming
- O Fail to communicate for internal events (FTC)
- Conce an output has been activated automatically, it will not restore its state until all the causes of activation clear.

## Activating/Deactivating Remote-control Outputs

ATTENTION - You must wait at least 5 minutes, after the powering-up the device, before the outputs can be activated/deactivated from remote locations.

The OC outputs can be programmed as BISTABLE (activated/deactivated by means of an SMS text message or Remote Control number) or MONOSTABLE (activated by means of SMS text messages or Remote Control numbers). Once a Monostable output has been activated, it will not deactivate until the programmed ON Time expires. Each output can be set up to provide a feedback signal (ring or SMS text message).

For further information regarding the terms "Access Code" and "Output Label" (used in the following section), refer to the "Outputs Page" in the "Software" section.

### **Bistable Outputs (for appliance management)**

Bistable OC outputs can be activated in 2 ways:

 By sending a case sensitive SMS text message containing the respective Access Code, placed between pound signs (#), and the Output Label (e.g. GATE) followed by =ON, as follows:

#ACCESSCODE#OUTPUTLABEL=ON (example: #AZ55#GATE=ON)

- 2. By sending a cost-free call from a preset Remote Control number. This Device will activate the respective output without answering the call.
- Bistable OC outputs can be deactivated by sending a case sensitive SMS text message containing the respective Access Code placed between pound (#) signs and Output Label (e.g. GATE) followed by =OFF, as follows: #ACCESSCODE#OUTPUTLABEL=OFF (example: #AZ55#GATE=OFF)

### Monostable Outputs (for appliance management)

Monostable OC outputs can be activated in 2 ways.

By sending a case sensitive SMS text message containing the respective Access Code placed between pound (#) signs and Output Label followed by "=ON" or "=OFF", as follows:

#ACCESSCODE#OUTPUTLABEL=ON #ACCESSCODE#OUTPUTLABEL=OFF

- 2. By sending a cost-free call from a preset Remote Control number. This Device will activate the output concerned without answering the call.
- Monostable OC outputs deactivate (switch OFF) automatically when the programmed ON Time expires.

### PROGRAMMING THE DEVICE

- For proper function of this Device, use a 32 K SIM CARD (or higher).
- Disconnect the telecommunication line before connect the PC to the RS232 port.

This section contains the programming instructions using the GS3055 Software Application. This programming method requires the connection of a Null-Modem cable (see Fig. 3, page 9) to the RS232 input [10] of this Device and the computer COM port.

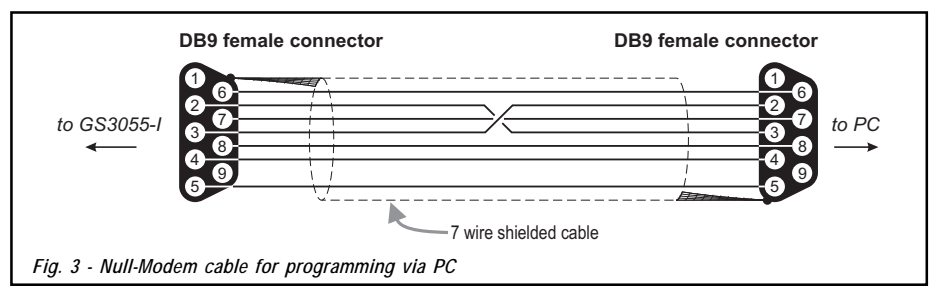

Once the Null-Modem cable has been connected, set the computer COM port through the Settings->Serial Port option from the Menu.

### Viewing the Device Settings

To view the Device settings on the screen, use the *Programming->Load* option from the Menu.

### **Downloading the Device Settings**

Once programming has been completed (or an uploaded file containing existing data has been modified), download the data into the Device, using the *Programming->Download* option from the Menu.

#### **Preliminary operations**

When the application starts, you will be presented with the Main window showing two sections on the left hand side.

- Folders: This section will allow you to click on the various Programming and Control Pages.
- *Customers*: This section will allow you to delete or retrieve configuration data, as follows:
- 1. Using the right button on the mouse, click on the Customer's name.

2. Click Load to upload the respective data from the Hard-Disk, or Delete to delete the data configuration.

You can load the configuration data by double clicking the respective name field.

You can list Customers in alphabetical or code order by clicking the heading of the column concerned.

To start the configuration of a new Customer, click on File->New Customer then select the device (e.g. GS3055-I) from the product list in the successive window.

The configuration data is presented on 4 pages, a further 2 pages (Calls and Status) are for "Supervisory and Control" purposes. All the pages are described in detail in this section.

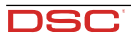

## **Telephone Page**

(GB)

The Telephone Page phonebook holds 95 telephone numbers.

\* The first eight numbers in the phonebook will also be used for the SMS functions.

#### **Telephone Numbers**

- Description: enter an alphanumeric string of up to 20 characters.
- Number: enter a telephone number of up to 20 digits (only digits and "+" signs are accepted).
- Remote Control Numbers: select the telephone numbers which will be able to control Outputs 1, 2, 3 and 4 over the phone. The
  telephone numbers cannot be selected in open order, therefore, if telephone numbers 1 and 6 are selected, telephone numbers 2,
  3, 4 and 5 will be selected automatically.
- Dial.: This memorandum column shows the SMS Dialer telephone numbers (selected on the SMS Dialer Page from the first 8 telephone numbers in the phonebook).

#### Prefix

IMPORTANT: This Device will prefix the digits entered in this field to all the telephone numbers dialled through the GSM Interface function.

If necessary enter a Prefix (maximum 4 digits) in this field. If no Prefix is required, leave this field empty.

#### **Digit to Remove**

If this Device is connected downstream to a switchboard, the telephone numbers (programmed on the Control panel) must be preceded by the switchboard number (normally one digit). As the switchboard number is not required when calls are sent over the GSM Network, it must be removed from the digits which form the telephone number. Enter the number of digits that form the switchboard number (e.g. if switchboard number is 01, enter 2 in the 'Digits to remove' field, as 2 numbers form the switchboard number).

## **SMS Dialer Page**

This page will allow you to program the SMS Dialer functions and Messages and also set up the 'Special Functions' of the 3 Input lines.

🕏 The configuration data on on this page concerns the first eight telephone numbers entered on the "Telephone" page.

To send SMS functions and messages, it is necessary to enter a Customer Code (e.g. 1111) for the relevant event (see the column 'Customer Code' in the Contact ID Page).

#### Main window

The column on the left-hand side of the Main window shows the events which, if duly programmed, will generate two SMS text messages: one for activation and the other for restoral (the 'Periodic message' can generate the activation message only).

- Polarity: (this column shows the events which unbalance the 4 Input lines), select the Standby polarity of the Inputs — H-Normally Open or L-Normally Closed.
- Telephone Numbers: Tick the check boxes of the numbers to be called when the respective event occurs.
- SMS: write the Activation and/or Restoral message to be sent when the respective event occurs (maximum 100 characters). If no
  message is required, leave the respective box empty.
- Serv: If this option is enabled, unbalance (on Input Lines 1, 2 and 3) will generate actions instead of calls. Two actions can be set up
  for each Input Line, as per the following table.

| Input line no. | Select | Special Functions                                                                                                    |  |  |
|----------------|--------|----------------------------------------------------------------------------------------------------|--|--|
| 1              | Α      | Switch to GSM                                                                                                    |  |  |
|                |        | Enable/Disable Periodic Message                                                                                               |  |  |
| _              | A      | send the <b>Periodic Message</b> at regular intervals (in accordance with the values in the <b>Periodic Message</b> section). |  |  |
| 2              |        | In input Line 2 restores to standay status (input Line 2 balanced) this before will not send the Periodic Message             |  |  |
|                | В      | If this option is selected, this Device will send the Periodic Message immediately<br>and start the interval between messages |  |  |
| 2              | Α      | Clear Call Queue                                                                                                    |  |  |
| 3              | В      | Restore Reserved Outputs to Standby                                                                                           |  |  |

## Priority

This section will allow you to select the operating priority of this Device: Interface (at default) or SMS Dialer/Contact ID Communicator.

#### Periodic message

This section will allow you to set up the Periodic message options.

- Date of first Periodic message Select the Date of the first Periodic message.
- Time of the first Periodic message Select the Time of the first Periodic message.
- Interval Enter the interval (DD-HH-MM) between each Periodic message. Accepted DAY values: 0 to 693.
- ATTENTION If Input Line 2 is assigned to Special functions (Column A), transmission of the Periodic message will be subordinate to 'Unbalance' on Input Line 2 (refer to the 'Special functions' table). If this occurs, the Date and Hour of the Periodic message will be irrelevant.

To send SMS functions and messages, it is necessary to enter a Customer Code (e.g. 1111) for the relevant event (see the column 'Customer Code' in the Contact ID Page).

If the external power supply (connected to terminals [+12V]) and battery power supply drop at the same time, the Device must be re-programmed after the power supply is restored, otherwise the time set for the Periodic Message cannot be respected.

## **Outputs Page**

This page will allow you to set up and control the outputs.

#### **Output Settings**

- Polarity: select the polarity of the output: H-Normally Open L-Normally Closed.
- For Land Line Trouble, GSM Trouble, etc.: select the events that will activate the outputs.
- Reserved Output: If this option is selected, all other events assigned to the output in this section will be ignored. Select this option,
  if the output concerned is to be used for Remote control purposes (refer to "Activating and Deactivating and Remote Control
  Outputs").

The following options will affect Reserved Outputs ONLY.

- Output Label Type in the label (max. 8 characters) of the appliance (e.g. Gate) which is to be remote-controlled via SMS.
- Output feedback Select the type of feedback signal (None, Ring or SMS) to be sent when the respective output activates. If the Output Label field is empty, the SMS option will not be available.
- □ Monostab. Under normal circumstances, these outputs hold active status until they receive a deactivation command. If automatic deactivation is required, it will be necessary to program the ON Time (i.e. the time the output will hold active status).
- ON Time (sec.) Enter the required ON Time in seconds (accepted values 2 to 254 seconds). If the output has been programmed as Monostable, this value will determine the amount of time the output will hold active status before restoring to standby.

### Access Code

Type in the code (maximum 4 alphanumeric characters) which will allow the user to control the outputs over-the-phone.

## Contact ID Page

This page will allow you to set up the Contact ID function.

#### Telephone numbers to call

Four telephone numbers of up to 20 digits (digits and + signs).

This Device will try each telephone number 3 times before considering a call unsuccessful and quitting.

The Contact ID Codes will be sent to the first number (with Contact ID reporting protocol) that answers the call.

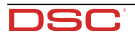

#### **Events description**

- Customer Code type in a 4 character code (accepted values: digits and the letters A, B, C, D, E and F).
  - To send an SMS message it is necessary to enter a Customer Code (e.g. 1111) for the relevant event.
  - Event Code type in the Contact ID to be transmitted when the respective event occurs.
  - Send select (tick) the events to be sent.

#### **Contact ID default**

Click on this button to assign the following Event Codes to the events manage by this Device.

| Event Description         |   | Event Code | Sur-Gard System III / II Description |
|---------------------------|---|------------|--------------------------------------|
| Input 1 activation        | E | 110        | FIRE ZONE 001                        |
| Input 1 Restoral:         | R | 110        | FIRE ZONE 001                        |
| Input 2 activation:       | E | 120        | Panic Alarm ZONE 002                 |
| Input 2 Restoral:         | R | 120        | Panic Alarm ZONE 002                 |
| Input 3 activation:       | E | 130        | Burglary ZONE 003                    |
| Input 3 Restoral:         | R | 130        | Burglary ZONE 003                    |
| Input 4 activation:       | E | 150        | 24 HOUR (AUXILIARY) ZONE 004         |
| Input 4 Restoral:         | R | 150        | 24 HOUR (AUXILIARY) ZONE 004         |
| PSTN Line down:           | E | 351        | TELCO 1 FAULT 000                    |
| PSTN Line Restoral:       | R | 351        | TELCO 1 FAULT 000                    |
| 12V INPUT LOSS:           | E | 337        | EXP. MOD. DC LOSS 000                |
| 12V INPUT RESTORAL:       | R | 337        | EXP. MOD. DC LOSS 000                |
| LOW BATTERY ALERT:        | E | 338        | EXP. MOD. LOW BAT 000                |
| LOW BATTERY RESTORAL:     | R | 338        | EXP. MOD. LOW BAT 000                |
| PERIODIC REPORT:          | E | 603        | Periodic RF Xmission 000             |
| GSM UNIT ACTIVATION:      | R | 552        | Radio Xmitter Disabled 000           |
| GSM INTERNAL BUFFER FULL: | E | 624        | EVENT LOG OVERFLOW 000               |
| FTC EVENT:                | E | 354        | FAILURE TO COMMUNICATE 000           |
| FTC RESTORAL:             | R | 354        | FAILURE TO COMMUNICATE 000           |

### Send over GPRS

If this option is enabled, this Device will only communicate Contact ID events via the GPRS network.

### **Periodic Reports**

This Device can be programmed to send Periodic Contact ID reports. This section will allow you to select the **Date** and **Time** of the first periodic report and the **Interval** between reports.

If the external power supply (connected to terminals [+12V]) and battery power supply drop at the same time, the Device must be re-programmed after the power supply is restored, otherwise the time set for the Periodic Report cannot be respected.

## GPRS page

This page outlines the GPRS configuration options.

### Access Point Name (APN)

Enter the Access Point Name of the GPRS service provider being used (example: ibox.tim.it). Please contact the GPRS service provider for this information.

#### **Receiver IP address and Port**

Enter the primary (mandatory) and back-up (optional) receiver IP addresses and port numbers. Use the same IP address and Port that is found in the 'Receiver Remote Port' section of the Sur-Gard SYSTEM III and SYSTEM II.

### **APNs User Name and Password**

Some providers may require a user name and password to validate communication. If needed, enter this information here.

#### Telephone numbers to decode

In this section you may enter up to two telephone numbers dialed by the panel that will be recognized by the device when called to trigger GPRS communication. If a number is programmed, any time a number dialed does not match one of the phone number entered, the call will be routed through the voice channel. Leaving it blank will route all calls to GPRS.

#### DNIS

If required, enter the Dialled Number Identification Service number. This should be the same DNIS number received at the Central Station when this panel communicates through a land-line.

#### Account code

An account code is required for communication with Sur-Gard SYSTEM II or SYSTEM II receivers. Enter the Account Code in this field.

## Calls Page

This page will allow you to view on the screen the Dialled, Received and Missed calls.

Each section can store a maximum of 10 calls. If the number of calls exceeds this limit, this Device will make space automatically by deleting the oldest calls.

#### Load button

To view the Dialled, Received and Missed calls, click the Load button. Depending on programming, some telephone numbers may not have Caller ID.

#### **Received Calls**

If this Device is connected to a Control panel or another telephone device, this section will allow you to view the calls received by this Device.

#### **Missed Calls**

This section will allow you to view any unanswered incoming calls.

#### **Dialled Calls**

This section will allow you to view any calls dialled by this Device whether in Contact ID Communicator mode and/or GSM Interface mode.

## Status Page

This page will allow you to monitor and control in real-time all the Device functions and, if not previously done, unblock the SIM CARD PIN.

♥ ATTENTION: The status page is updated every 5 seconds.

#### Status section

This section shows the GSM Module data. This virtual display shows the GSM Network Provider, the Device battery charge (for the precise level, position the mouse arrow on the battery icon for a several seconds) and GSM signal reception (indicated by 10 bars).

The virtual **Comunication** LED is usually <u>GREEN</u>. It will turn <u>RED</u> in the event of a breakdown in communication between the software and this Device. If it turns <u>AMBER</u>, this Device is either reading the SIM CARD or receiving/making a telephone call, under these circumstances the status update will be suspended temporarily.

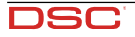

GB

#### Inputs section

GB an

This section shows the status of each of the 4 Inputs (<u>GREEN</u> LED = Input balanced; <u>RED</u> LED = Input Unbalanced) and any Special functions associated with the Inputs.

#### **Outputs section**

This section shows the status of each of the 4 Outputs (<u>GREEN</u> LED = Output in standby; <u>RED</u> LED = Output activated). If any of the Outputs has been set up as "Reserved" (refer to "Outputs page"), <u>RED</u> LED On, it will be possible to activate/deactivate the Outputs in real-time by right-clicking the respective Polarity option and selecting the Activate/ Deactivate sub-option.

#### **Events section**

This section shows the events as they occur (RED LED On).

#### Send next periodic message on

This section shows the Date and Time of the next periodic SMS text message (refer to the SMS dialer page).

#### Send next periodic report on

This section shows the Date and Time of the next periodic Contact ID report (refer to the Contact ID Communicator page).

#### Clear call queue

This button will allow you to interrupt any ongoing calls and stop the outgoing call queue.

This option is available ONLY when this Device operates in SMS Dialer/Contact ID Communicator mode.

## **Remote Programming**

This feature will allow you to change the configuration data of the GS3055-I from remote locations. This procedure is not a Teleservice operation, as it will not allow you to view the current configuration of the remote device, but only to send SMS text messages to reconfigure it. Work carefully through the following steps:

- 1. Using the PC software console, load the configuration data of the respective Customer.
- 2. Make any necessary changes but DO NOT SAVE the new configuration.
- Obtain Remote Programming authorization from the Customer, by sending an SMS text message (containing the respective Access Code) to the GS3055-I concerned, as follows: #AccessCode#\*PRG\*.
- **Once the remote unit receives the authorization SMS, the RED and YELLOW LEDs will blink during the Remote Programming session.**
- 4. Select 'Programming->Remote' from the PC SW console menu.
- 5. Select the Customer from the upper window.
- 6. Click 'View All' if you want to reconfigure the GS3055-I completely, or 'Match' if you want to send SMS text messages in order to make changes.
- The lower window shows a list of SMS text messages which will allow you to program the GS3055-I from remote locations. These messages can be sent via cellphone, in this case you do not need to connect a GS3055-I to your PC.
- 8. Select the SMS you want to send on the first column (a tick sign means that the relative SMS will be sent).
- 9. Click on the 'Download' button and go to the next step.
- 10. On the next window, enter the telephone number of the remote GS3055-I that must be programmed.
- 11. Click on the 'Call' button to call the remote GS3055-I and send the selected SMS.
- 12. Once completed, close the Remote Programming session by sending an SMS text message (containing the respective Access Code) to the GS3055-I concerned, as follows: SMS #AccessCode#\*\*.
- 13. Save the new configuration.
- 14. When the remote programming of the GS3055-I is closed, it will send back an SMS to the number that sent it the closing command with a list of the programmed SMS, as show in the following table.

| Character | SMS                                 | Character | SMS                        |
|-----------|-------------------------------------|-----------|----------------------------|
| а         | Outputs Configuration               | 1         | Input 3 Restoral Message   |
| b         | SMS Dialler Template                | m         | Input 4 Activation Message |
| С         | Input Polarity and System Variables | n         | Input 4 Restoral Message   |
| d         | Contact ID Communicator             | 0         | Land line down             |
| е         | GPRS1 programming                   | р         | Land line restored         |
| f         | GPRS2 programming                   | q         | Mains fault                |
| g         | Input 1 Activation Message          | r         | Mains restore              |
| ĥ         | Input 1 Restoral Message            | S         | Power supply trouble       |
| i         | Input 2 Activation Message          | t         | Power supply restored      |
| j         | Input 2 Restoral Message            | u         | Periodic SMS               |
| k         | Input 3 Activation Message          |           |                            |

During the Remote Programming all the GS3055-1 functions are disabled. It will be restored when the Remote Programming is closed or after 2 hours from the last remote operation.

### **INFORMATION FOR THE USER**

## **GSM Network Calls**

If this Device is connected to a telephone, it will be possible to make calls on the GSM Network.

## **Additional Information**

Refer to the following sections for further information:

- STATUS LEDs
- OPERATING PRINCIPLES
- ACTIVATING THE OUTPUTS

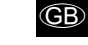

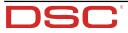

The grant of a Telepermit for any item of terminal equipment indicates only that Telecom has accepted that the item complies with minimum conditions for connection to its network. It indicates no endorsement of the product by Telecom, nor does it provide any sort of warranty. Above all, it provides no assurance that any item will work correctly in all respects with another item of Telepermitted equipment of a different make or model, nor does it imply that any product is compatible with all of Telecom's Network Services.

IMPORTANT NOTICE: Under power failure conditions, this equipment may not operate. Please ensure that a separate telephone, not dependent on local power, is available for emergency use.

#### FCC COMPLIANCE STATEMENT

CAUTION: Changes or modifications not expressly approved by Digital Security Controls could voidyour authority to use this equipment. This equipment generates and uses radio frequency energy and if not installed and used properly, in strict accordance with the manufacturer's instructions, may cause interference to radio and television reception. It has been type tested and found to comply with the limits for Class B device in accordance with the specifications in Subpart "B" of Part 15 of FCC Rules, which are designed to provide reasonable protection against such interference in any residential installation. However, there is no guarantee that interference will not occur in a particular installation. If this equipment does cause interference to elevision or radio reception, which can be determined by turning the equipment off and on, the user is encouraged to try to correct the interference by one or more of the following measures: • Re-orient the receiving antenna

#### IMPORTANT - READ CAREFULLY: DSC Software purchased with or without Products and Components is copyrighted and is purchased under the following license terms:

 This End-User License Agreement ("EULA") is a legal agreement herween You (the company, individual or entity who acquired the Software and any related Hardware) and Digital Security Controls, a division of Tyco Safety Products Canada Lul. ("DSC"), the manufacturer of the integrated security systems and the developer of the software and any related products or components ("BARDWARE") which You acquired.

any related products or components ("HARDWARE") which You acquired. • If the DSC software product ("SOFTWARE PRODUCT" or "SOFTWARE") is intended to be accompanied by HARDWARE, and is NOT accompanied by new HARDWARE. You may not use, copy or install the SOFTWARE PRODUCT. The SOFTWARE PRODUCT includes computer software, and may include associated media, printed materials, and "online" or electronic documentation.

 Any software provided along with the SOFTWARE PRODUCT that is associated with a separate end-user license agreement is licensed to You under the terms of that license agreement.

agreement. • By installing, copying, downloading, storing, accessing or otherwise using the SOFTWARE PRODUCT. You agree unconditionally to be bound by the terms of this EULA, even if this EULA is deemed to be a modification of any previous arrangement or contract. If You do not agree to the terms of this EULA, DSC is unwilling to license the SOFTWARE PRODUCT to You, and You have no right to use it.

#### SOFTWARE PRODUCT LICENSE

The SOFTWARE PRODUCT is protected by copyright laws and international copyright treaties, as well as other intellectual property laws and treaties. The SOFTWARE PRODUCT is licensed, not sold.

1. GRANT OF LICENSE This EULA grants You the following rights:

(a) Software Installation and Use - For each license You acquire, You may have only one copy of the SOFTWARE PRODUCT installed.

(b) Storage/Network Use - The SOFTWARE PRODUCT may not be installed, accessed, displayed, run, shared or used concurrently on or from different computers, including a workstation, terminal or other digital electronic device ("Device"). In other words, if You have several workstations, You will have to acquire a license for each workstation where the SOFTWARE will be used.

(c) Backup Copy - You may make back-up copies of the SOFTWARE PRODUCT, but You may only have one copy per license installed at any given time. You may use the back-up copy solely for archival purposes. Except as expressly provided in this EULA, You may not otherwise make copies of the SOFTWARE PRODUCT, including the printed materials accompanying the SOFTWARE.

#### 2. DESCRIPTION OF OTHER RIGHTS AND LIMITATIONS

(a) Limitations on Reverse Engineering, Decompilation and Disassembly - You may not reverse engineer, decompile, or disassemble the SOFTWARE PRODUCT, except and only to the extent that such activity is expressly permitted by applicable law nonvihistanding this limitation. You may not make any changes or modifications to the Software, without the written permission of an officer of DSC. You may not remove any proprietary notices, marks or labels from the Software Product. You shall institute reasonable measures to ensure compliance with the terms and conditions of this EULA.

ensure compliance with the terms and conditions of this EULA. (b) Separation of Components - The SOFTWARE PRODUCT is licensed as a single product. Its component parts may not be separated for use on more than one HARDWARE unit.

(d) Rental - You may not rent, lease or lend the SOFTWARE PRODUCT. You may not make it available to others or post it on a server or web site.

(c) Software Product Transfer - You may transfer all of Your rights under this EULA only as part of a permanent sale or transfer of the HARDWARE, provided You retain no copies, You runsfer all of the SOFTWARE PRODUCT (including all component parts, the media and printed materials, any upgrades and this EULA), and provided the recipient agrees to the terms of this EULA. If the SOFTWARE PRODUCT is an upgrade, any transfer must

- · Relocate the alarm control with respect to the receiver
- · Move the alarm control away from the receiver

• Connect the alarm control into a different outlet so that alarm control and receiver are on different circuits.

If necessary, the user should consult the dealer or an experienced radio/television technician for additional suggestions. The user may find the following booklet prepared by the FCC helpful: "How to Identify and Resolve Radio/Television Interference Problems". This booklet is available from the U.S. Government Printing Office, Washington, D.C. 20402, Stock# 004-000-00345-4.

#### WARNING: To satisfy FCC RF exposure requirements for mobile transmitting devices, a separation distance of 20cm or more must be maintained between the antenna of this device and persons during device operation.

Hereby, DSC Digital Security Controls), declares that the above mentioned GS3055-IGW is in compliance with the essential requirements and other relevant provisions of Directive 1999/3/EC. The complete R&ITE Declaration of Conformity for each device can be found at www.dsc.com. The GS3055-IGW complexes with CEI 79-22 Ed.1993. Installation of these described in this manual, and in compliance with the local laws and bylaws in force. The above mentioned GS3055-IGW has been designed and made to the highest standards of quality and performance. The manufacturer recommends that the installed system should be completely tested at least once a month. DSC shall not be responsible for damage arising from improper ristallation or maintenance by unauthorized personnel. DSC reserves the right to change the technical specifications of this product without prior notice.

also include all prior versions of the SOFTWARE PRODUCT.

(f) Termination - Without prejudice to any other rights, DSC may terminate this EULA if You fail to comply with the terms and conditions of this EULA. In such event, You must destroy all copies of the SOFTWARE PRODUCT and all of its component parts.

(g) Trademarks - This EULA does not grant You any rights in connection with any trademarks or service marks of DSC or its suppliers.

3. COPYRIGHT - All title and intellectual property rights in and to the SOFTWARE PRODUCT (including but not limited to any images, photographs, and text incorporated into the SOFTWARE PRODUCT), the accompanying printed materials, and any copies of the SOFTWARE PRODUCT, are owned by DSC or its suppliers. You may not copy the printed materials accompanying the SOFTWARE PRODUCT. All title and intellectual propery rights in and to the content which may be accessed through use of the SOFTWARE PRODUCT are the property of the respective content owner and may be protected by applicable copyright or other intellectual property laws and treaties. This EULA grants You no rights to use such content. All rights not expressly granted under this EULA are reserved by DSC and its suppliers.

 EXPORT RESTRICTIONS - You agree that You will not export or re-export the SOFTWARE PRODUCT to any country, person, or entity subject to Canadian export restrictions.

5. CHOICE OF LAW - This Software License Agreement is governed by the laws of the Province of Ontario, Canada.

6. ARBITRATION - All disputes arising in connection with this Agreement shall be determined by final and binding arbitration in accordance with the Arbitration Act, and the parties agree to be bound by the arbitrator's decision. The place of arbitration shall be Toronto, Canada, and the language of the arbitration shall be English.
7. LIMITED WARRANT - (A) NO WARRANT' - JOS PROVIDES THE SOFTWARE "AS

7. LIMITED WARRANTY - (a) NO WARÉANTY - DSC PROVIDES THE SOFTWARE "AS IS" WITHOUT WARRANTY, DSC DOES NOT WARRANT THAT THE SOFTWARE WILL MEET YOUR REQUIREMENTS OR THAT OPERATION OF THE SOFTWARE WILL BE UNINTERRUPTED OR ERROR-FREE.

CONTINUANT LED ON ERRORFREE. (b) CHANCES IN OPERATING ENVIRONMENT - DSC shall not be responsible for problems caused by changes in the operating characteristics of the HARDWARE, or for problems in the interaction of the SOFTWARE PRODUCT with non-DSC-SOFTWARE or HARDWARE PRODUCTS. (c) LIMITATION OF LIMBLITY, WARRANTY REFLECTS ALLOCATION OF RISK - IN ANY

(c) LIMITATION OF LABILITY: WARRANTY REFLECTS ALLOCATION OF RISK - IN ANY EVERT, IF ANY STATUTE IMPLIES WARRANTYES OR CONDITIONS NOT STATED IN THIS LICENSE AGREEMENT, DSC'S ENTIRE LIABILITY UNDER ANY PROVISION OF THIS LICENSE AGREEMENT SHALL BE LIMITED TO THE GREATER OF THE AMOUNT ACTUALLY PAID BY YOU TO LICENSE THE SOFTWARE PRODUCT AND FIVE CANADAN DOLLARS (CARSSIO). BECAUSE SOME JURISDICTIONS DO NOT ALLOW THE EXCLUSION OR LIMITATION OF LIABILITY FOR CONSEQUENTIAL OR INCIDENTIAL DAMAGES, THE ABOVE LIMITATION MAY NOT APPLY TO YOU.

EXCLUSION OR LIABILITION OF LIABILIT FOR CONSEQUENTIAL OR INCLUENTIAL DMAGES, THE RAVE LIABILITION MAY NOT APPLY TO YOL ON THE ENTINE (4) ADSICH MERSON LIABILITION MAY NOT APPLY TO YOL ON THE ENTINE EXPRESSED OR IMPLIED INCLUDION AND THE WAREANTIES, WHETHER EXPRESSED OR IMPLIED (INCLUDION ALL IMPLIED WAREANTIES, WHETHER BORLGATIONS OR LIABILITIES ON THE PART OF DSC. TO SC MAKES NO OTHER WAREANTIES, DSC MEITHER SON THE PART OF DSC. DSC MAKES NO OTHER WAREANTIES, DSC MEITHER ASSUMES NOR AUTHORIZES ANY OTHER PERSON PURPORTING TO ACT ON ITS BEHALF TO MODIFY OR TO CHANGE THIS WAREANTI, NOR TO ASSUME FOR IT ANY OTHER WAREANTY OR LIABILITY CONCERNING THIS SOFTWARE PRODUCT.

(c) EXCLUSIVE 'REMEDY AND LIMITATION OF WARRANTY - UNDER NO CIRCUMSTANCES SHALL DSC BE LIABLE FOR ANY SPECIAL, INCIDENTAL, CONSEQUENTIAL OR INDIRECT DAMAGES BASED DPON BREACH OF WARRANT, BREACH OF CONTRACT, NEGLGENCE, STRICT LIABILITY, OR ANY OTHER LEGAL THEORY, SUCH DAMAGES INCLUDE, BUT ARE NOT LIMITED TO, LOSS OF PROFTS, LOSS OF THE SOFTWARE PRODUCT OR ANY ASSOCIATED EQUIPMENT, FOCLIPTES OR SERVICES, DOWN TIME, PURCHASERS THE, THE CLAIMS OF THIRD PARTIES, INCLUDING CUSTOMERS, AND INJURY TO PROPERTY. WARNING: DSC recommends that the entire system be completely tested on a regular basis. However, despite frequent testing, and due to, but not limited to, criminal tampering or electrical disruption, it is possible for this SOFTWARE PRODUCT to fail to perform as severed.

### INDICE

| INDICE                                         | 17   |
|------------------------------------------------|------|
| INTRODUCCIÓN                                   | 18   |
| Características                                | . 18 |
| Especificaciones Técnicas                      | 18   |
| Descripción                                    | . 20 |
| IDENTIFICACIÓN DE PARTES                       | 20   |
| INSTALACIÓN DEL EQUIPO                         | 20   |
| CONEXIÓN DEL EQUIPO                            | 21   |
| LED'S DE ESTADO                                | 21   |
| PRINCIPIOS DE OPERACIÓN                        | 22   |
| Línea Telefónica Simulada                      | 22   |
| Secuencia                                      | 22   |
| Función SMS                                    | 22   |
| Modo Contact ID                                | 22   |
| Función Prioridad                              | . 23 |
| Prioridad a Simulación de Línea Terrestre      | 23   |
| Prioridad a SMS y Contact ID                   | 23   |
|                                                | 23   |
| ACTIVACIÓN DE SALIDAS                          | 23   |
| Activar/Desactivar Salidas de forma Automatica | 23   |
| Actival/Desactival Salidas de Ioma Remota      | 20   |
| Salidas Monostables (aplicación del usuario)   | 23   |
| PROGRAMACIÓN DEL FOUIPO                        | 24   |
| Leer la Configuración                          | 24   |
| Enviar la configuración                        | 24   |
| Operaciones Previas                            | 24   |
| Teléfonos                                      | 25   |
| Números de Teléfono                            | 25   |
| Prefijo                                        | 25   |
| Digitos a Borrar                               | 25   |
| mensajes SMS                                   | 25   |
| Ventana Principal                              | 25   |
| SMS Periódico                                  | 20   |
|                                                | 20   |

| 5    | Salidas                            | 26 |
|------|------------------------------------|----|
|      | Configuración de Salidas           | 26 |
|      | Código de Usuario                  | 26 |
| 0    | Contact ID                         | 27 |
|      | Teléfonos de Receptora             | 27 |
|      | Descripción de Eventos             | 27 |
|      | Contact ID por Defecto             | 27 |
|      | Enviar por GPRS                    | 27 |
|      | Transmisión Periódica              | 27 |
| 0    | SPRS                               | 28 |
|      | Nombre del Punto de Acceso (APN)   | 28 |
|      | Puerto y Dirección IP de Receptora | 28 |
|      | Nombre de Usuario y Clave del APN  | 28 |
|      | Números de Teléfono a Decodificar  | 28 |
|      | DNIS                               | 28 |
|      | Número de Abonado                  | 28 |
| L    | lamadas                            | 28 |
|      | Boton Cargar                       | 28 |
|      | Llamadas Recibidas                 | 28 |
|      | Llamadas Perdidas                  | 28 |
| -    | Llamadas realizadas                | 28 |
| E    | -51200                             | 29 |
|      | Sección Estado                     | 29 |
|      | Sección Entradas                   | 29 |
|      | Seccion Salidas                    | 29 |
|      | Seccion Evento                     | 29 |
|      | Proximo Envio de SMS Periodico     | 29 |
|      | Proximo Envio de Prueba Penodica   | 29 |
|      | Donai Dullei de Liamadas           | 29 |
| Г    |                                    | 30 |
|      |                                    | 20 |
| INFO | ANACION PARA EL USUARIO            | 20 |
| L    | Lamadas por red 651vi              | 30 |
| 1    | niormacion avanzada                | 30 |
|      |                                    |    |

#### ATENCIÓN

Para evitar la sobrecarga de la salida de alimentación de los paneles, este aparato se ha equipado con un limitador para el consumo de corriente. Este limitador fija en 120mA el consumo máximo del equipo y los picos de consumo serán absorbidos de la batería de soporte.

Por lo tanto, la conexión de una batería es obligatoria para un funcionamiento adecuado.

El limitador de corriente puede ser anulado situando el puente JP3 abajo, de esta manera toda la corriente que precise el equipo será absorbida de la fuente de alimentación externa o del panel de alarmas, por lo que sería necesario conocer las características de salida de alimentación de dicho panel.

El limitador de corriente DEBE SE ANULADO

si está previsto que el aparato transmita durante largos períodos de tiempo vía GSM/GPRS. De lo contrario, la batería podría llegar a descargarse excesivamente no garantizando la correcta transmisión de las

alarmas. Si el limitador está anulado y el panel de alarmas no es capaz de suministrar la corriente necesaria para el

funcionamiento del equipo use una fuente de alimentación externa de 13,8Vdc, 1A.

La BATERÍA DE SOPORTE DEBE ESTAR SIEMPRE CONECTADA AL EQUIPO,

tanto si el limitador esta anulado como si no.

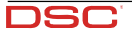

## INTRODUCCIÓN

Este equipo es un comunicador de respaldo que envía información de sistemas de alarma a receptoras System III o System II vía red GSM/GPRS. El equipo está disponible en dos versiones diferenciadas sólo por la frecuencia de trabajo:

GS3055-IG = 850/1900 MHz GS3055-IGW = 900/1800 MHz.

manual proporciona instrucciones de programación y funcionamiento de ambos modelos. La información relativa a un modelo específico será reseñada para ese modelo en el texto. El termino "equipo" se usa, por lo tanto, para describir funcionalidades relativas a ambos modelos.

Este equipo debe de estar fijado a la pared y únicamente debe de ser instalado por personas cualificadas (personas cualificadas son aquellas que han sido entrenadas con los necesarios conocimientos técnicos y con los conocimientos necesarios para ser consciente de los riesgos que conlleva la instalación y ser capaz de reducir el posible riesgo lo máximo posible para el u otras personas). El equipo debe de ser instalado y usado dentro de un ambiente máximo de pulicion de grado 2, sobre categoría de Voltaje II, en áreas no peligrosas, dentro de instalaciones interiores. Este manual debe de ser usado conjuntamente con el manual de instalación del panel de alarmas. Todas las instrucciones especificadas dentro del manual deben de ser observadas.

## Características

- Simulación de línea telefónica
- Conmuta a red GSM en caso de fallo de línea terrestre
- Controla y señaliza llamadas entrantes/Salientes
- Indicador de cobertura GSM
- 4 salidas programables
- Espacio para batería 12V / 1,2h (opcional)
- Contacto Antisabotaje
- Protección de sobrecarga en la línea
- Banda Dual
- 4 entradas
- Alertas por SMS

- Soporta Contact ID del panel de alarmas para comunicación sobre red GPRS
- Comunicación GPRS/Internet con SurGard System III / II
- 13 mensajes SMS (2 por entrada y 5 de estado)
- 8 números de teléfono para enviar SMS
- 4 números de teléfono para enviar CID
- Hasta 95 números de teléfono para controlar las salidas programables
- Control remoto de salidas vía SMS

## Especificaciones Técnicas

La alimentación necesaria para este equipo puede ser proporcionada por el panel de alarmas o por una fuente de alimentación dedicada a esta aplicación.

| Descripción                                        | GS3055-IG GS3055-IGW                   |                                     |  |  |
|----------------------------------------------------|----------------------------------------|-------------------------------------|--|--|
| Tanaián da antrada                                 | 9 a 14 V=== (asegura la compatibilidad |                                     |  |  |
|                                                    | con la mayoría de p                    | oaneles de alarmas)                 |  |  |
| Consumo                                            | 100 mA (necesaria                      | batería de respaldo                 |  |  |
| COnsume                                            | y JP3=OFF) o 700 mA (JP3=ON)           |                                     |  |  |
| Batería                                            | Recargable                             | 12 V / 1,2 Ah                       |  |  |
| Consumo en reposo                                  | 125 mA                                 |                                     |  |  |
| Consumo en transmisión                             | 450 mA                                 |                                     |  |  |
| Solidas PCM                                        | 4 disponibles, co                      | 4 disponibles, colector abierto que |  |  |
| Salidas FOM                                        | conmutan a masa, absorben 50 mA        |                                     |  |  |
| Frecuencia de trabajo                              | 850/1900 MHz 900/1800 MHz              |                                     |  |  |
| Ganancia de Antena                                 | 1,5 dB                                 |                                     |  |  |
| Kit de extensión de Antena                         | 15 m cable coaxial                     |                                     |  |  |
| Máxima resistencia de lazo para equipos conectados | 1 6                                    | ohm                                 |  |  |
| en serie en terminales Ll                          |                                        | enni                                |  |  |
| Número máximo de equipos conectados en LI          | 2                                      |                                     |  |  |
| Temperatura de trabajo                             | 0°C a 50°C                             |                                     |  |  |
| Dimensiones                                        | 138 x 224 x 55 mm                      |                                     |  |  |
| Peso                                               | 90                                     | 0 g                                 |  |  |

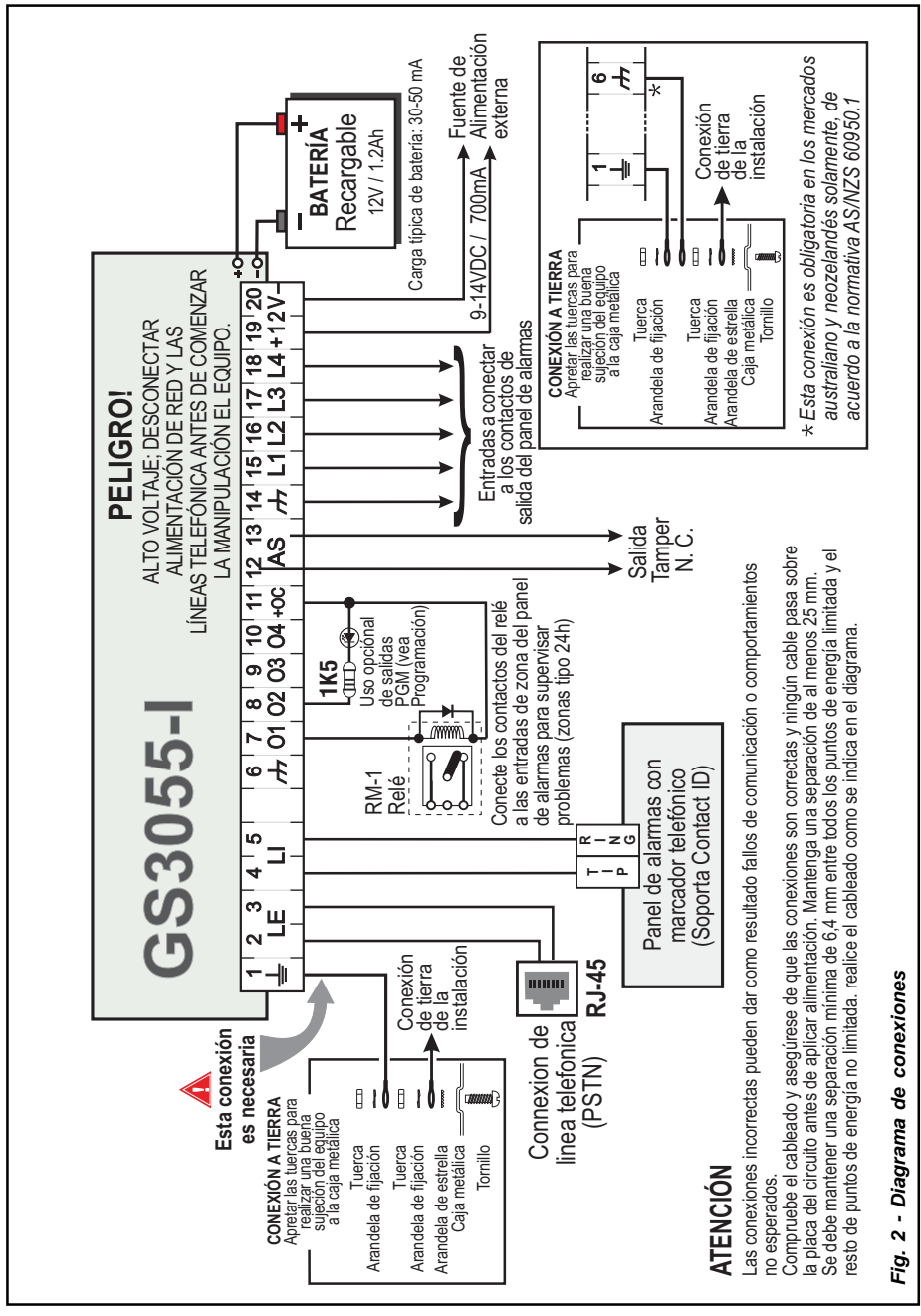

DSC

19

E)

## Descripción

Este equipo trabaja con SMS y transmisiones a central receptora y puede simular la línea de teléfono en caso de fallo de la línea terrestre o sustituir a esta completamente donde exista cobertura GSM y no sea posible dispone de línea terrestre. También tiene la capacidad de comunicar alarmas vía red de datos GPRS. Esta capacidad crea una ruta segura hacia centrales receptoras equipadas con receptoras Sugars System II o System III. Mediante la conexión de este equipo al interface telefónico estándar de cualquier panel de alarmas basado en el formato Contact ID, las señales serán decodificadas y enviadas a cualquiera de las opciones de recepción compatibles. El funcionamiento de este equipo depende en gran medida de la cobertura de la red GSM, por ello no debe ser montado sin realizar una prueba previa que determine el lugar idóneo de trabajo (mínimo un led verde encendido). El equipo dispone de 4 entradas que pueden ser usadas para enviar SMS y/o transmisiones Contact ID como problemas o mensajes periódicos. Dispone también de 4 salidas que pueden ser activadas remotamente o para señalizar el estado. Debido a las características de la red GSM, este equipo sólo puede usarse para lo que está previsto y no sirve como módem para transmisiones de fax/datos u operaciones de teleservicio.

### **IDENTIFICACIÓN DE PARTES**

Los números entre corchetes [] se refieren a las partes identificadas en la Fig.1 (pagina 2) de este manual.

#### INSTALACIÓN DEL EQUIPO

No pase ningún cable sobre la placa del circuito. Mantenga al menos una separación de 25 mm. Se debe mantener al menos una separación de 6,4 mm entre todos los puntos de alimentación limitada y todos los puntos de alimentación no limitada. Siga el cableado descrito en la Fig.1 (pagina 2).

El equipo debe ser instalado sólo por PERSONAL QUALIFICADO. Debe ser instalado en interiores no expuestos a la intemperie. Debe ser instalado en un lugar seguro y limpio alejado de transmisores de radio y aparatos similares.

- Pruebe la recepción por GSM antes de montar el equipo en el lugar previsto.
- 1. Quite el tornillo y la tapa frontal [1].
- 2. Coloque la antena [2] (asegúrese de apretar fuertemente el tornillo [3]).
- 3. Use el conector [5] para conectar la antena al módulo GSM [17].
- Siguiendo la flecha de la placa, inserte la tarjeta SIM [6] en el soporte [18]
   La tarjeta SIM debe tener el número PIN desactivado.
- Comprobar la fuerza de la señal
  - Conecte la batería en los terminales aéreos RED y BLK
  - Conecte la fuente de alimentación DC a los terminales +/- 12V.
  - Proporcione alimentación a la unidad

- Asegúrese de que en unos instantes se enciende al menos el LED verde inferior. Si ambos LED verdes se encienden significa que existe una cobertura GSM perfecta para el trabajo

- Si el LED inferior parpadea, el nivel de señal no es aceptable. Busque un lugar en la instalación en el que mejore la cobertura.
- 6. Usando la caja como plantilla, marque y practique los agujeros de anclaje de la misma.
- ▲ Compruebe la existencia de conductos de agua o eléctricos antes de agujerear.
- 7. Fije con tornillos, la caja a la pared.
- 8. Pase los cables y tire de ellos a través de la entrada provista [14].
- 9. Complete todas las conexiones sobre las regletas [12].
- 10. Use los 4 tornillos para cerrar y fijar la tapa frontal [1] de la caja.
- Conecte la alimentación y la línea telefónica sólo después de fijar la caja de forma segura al edificio o estructura y conectarla a una toma protegida de tierra.
- Antes de insertar o extraer la tarjeta SIM asegúrese de que ha quitado la alimentación del equipo.

## **CONEXIÓN DEL EQUIPO**

Esta sección describe los diferentes terminales. La Fig.2 (pagina 17) muestra un diagrama típico.

- (1) Toma de Tierra Este Terminal debe ser conectado a una toma de tierra para cumplir con los estándares de seguridad de redes de telecomunicaciones.
- LE (2-3) Línea de teléfono exterior Estos terminales se conectarán a la línea de teléfono.
- LI (4-5) Línea de teléfono interna Estos terminales se conectarán a la entrada de línea del panel de alarmas.
- (6-14) Negativo Negativo común.
- O1 (7), O2(8), O3 (9), O4 (10) Salidas PGM de colector abierto Estas salidas pueden ser activadas tanto por eventos programados (modo automático) como mediante el envío de mensajes SMS (modo remoto, vea "Activación de Salidas" para más detalles. El consumo máximo Para cada salida PGM es de 50mA.
- +0C (11) conexión común para las salidas Open Collector Conexión común de alimentación (12 VDC / 200 mA) para todas las salidas (O1, O2, O3, O4).
- AS (12-13) Támper Estos terminales están conectados en serie con el interruptor támper [11]. Permanecerá cerrado mientras la caja esté cerrada y abrirá el circuito cuando se abra la caja.
- L1 (15), L2 (16), L3 (17), L4 (18) Entradas Programables Estos terminales se pueden configurar para activar funciones de transmisión SMS y Contact ID.
- 12V(19-20) Fuente de alimentación del equipo Estos terminales deben ser conectados a la fuente de alimentación dedicada. Si son conectados a la alimentación del panel de alarmas asegúrese de que la toma está debidamente protegida por un fusible o dispositivo similar.

Una vez completado el cableado conecte los cables RED y BLK [13] a la batería de12V / 1,2Ah.

- Para asegurar el correcto funcionamiento del equipo, es necesaria la conexión de la batería para proporcionar tiempo adicional a la operación normal (vea Fig.2, pagina 17)
- Este equipo debe ser conectado a una fuente de alimentación externa y a una batería. También se debe conectar a una toma de tierra (vea Fig.2, pagina 17)
- Al disponer de baterías, siga las instrucciones y precauciones impresas en las mismas, y contacte con sus dependencias municipales para el depósito de baterías.

### LED'S DE ESTADO

El equipo tiene 4 LED's de estado.

Los dos led's superiores parpadearán durante las fases de inicialización y programación.

La siguiente sección describe los led's de estado.

- ROJO Este led está apagado normalmente, parpadeará en caso de problema. Se activará en 3 minutos en caso de problema con el módulo GSM [17] o cuando no exista red GSM. Al iniciar, el equipo hará un test en busca de problemas que pondrá en conocimiento según la lista siguiente. Indicará el estado de la última condición comprobada mediante el número de parpadeos correspondiente en el LED ROJO. Una vez solucionado el problema mayor se mostrarán de forma sucesiva los problemas menores. 1 parpadeo Problema de batería (Sin batería o con baja batería).
  - 2 parpadeos Fallo de SIM
  - 3 parpadeos Problema de Red GSM
  - 4 parpadeos Cobertura insuficiente
  - 5 parpadeos "No disponible"
  - 6 parpadeos Receptora no disponible
  - 7 parpadeos Problema en Fuente de Alimentación
  - 8 parpadeos Sin supervisión desde la central receptora
  - Off Sin problemas
- AMARILLO Este led se enciende en caso de fallo de línea terrestre al entrar en funcionamiento la red GSM. Parpadeará de forma lenta en caso de llamada entrante o saliente de voz. Un parpadeo rápido al transmitir por GPRS o dos parpadeos al recibir por GPRS.
- Y VERDE (Led superior) En ON sólo si el led inferior también lo está. Significa que la cobertura es óptima.
- v VERDE (Led inferior) Si este led está apagado y el led ROJO está encendido significa que el servicio GSM no está disponible. El led parpadeará cuando el nivel de cobertura sea malo, en cuyo caso sólo el envío de mensajes SMS será posible. Si el led está encendido el equipo será capaz de trabajar a todos los niveles telefónicos.

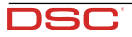

## **PRINCIPIOS DE OPERACIÓN**

## Línea Telefónica Simulada

La simulación de línea telefónica proporciona al panel de alarmas un respaldo de línea en caso de fallo de línea terrestre. Si la tensión de línea telefónica en los terminales LE baja de 3V por un período entre 10 y 45 segundos, el equipo conmutará a la red GSM durante un intervalo de 15 minutos, al final del cual chequeará la línea terrestre:

- Si la línea ha sido restaurada, volverá a conmutar, devolviendo a línea terrestre al panel.

- Si no se ha restaurado, continuará simulando la línea hasta que se restaure.

El equipo no conmutará durante llamadas en curso. La línea simulada proporcionará la tensión de ring en llamadas entrantes y decodificará la marcación DTMF.

#### 🕏 El equipo no es capaz de decodificar la marcación por pulsos.

La Función Prioridad (seleccionable durante el proceso de configuración) determinará la prioridad del equipo en las comunicaciones y llamadas desde los aparatos conectados a los terminales LI (p.ej. panel de alarmas).

#### Secuencia

Ē

- O Al activarse la alarma, el panel captura la línea.
- El equipo entregará el tono de llamada.
- El panel marcará el número de la central receptora. Asegúrese de que el panel introduce una pause de al menos 1 segundo o dispone de detección de tono de llamada antes del marcado.
- O El equipo detecta la marcación DTMF y detiene el tono de llamada.
- O El equipo enviará el saludo de Contact ID necesario.
- O Al recibir el saludo, el panel enviará el mensaje de alarma en formato DTMF.
- O El equipo decodifica y transforma los dígitos DTMF en paquetes y los envía a la central receptora bajo la red GPRS.
- O La receptora reconoce la transmisión y devuelve al equipo la confirmación para general el tono correspondiente al Kiss-off.
- Después de recibir el Kiss-off, el panel soltará la línea si no tiene más eventos a comunicar, si los tiene, podrá enviar el siguiente evento.

## Función SMS

Este modo de funcionamiento permite al equipo enviar mensajes de texto a 8 números de teléfono. Los mensajes pueden ser asociados a los siguientes eventos:

- O Señales de alarma de las 4 entradas programables: 2 mensajes Alarma y Restauración.
- O Prueba de Línea Terrestre: 2 mensajes Fallo de línea y Restauración de línea.
- O Prueba de Alimentación: 2 mensajes Problema y Restauración del problema.
- O Mensaje periódico: 1 mensajes enviable a intervalos regulares (entre 1 minuto y 999999 minutos).
- Los SMS serán enviados a los números programados cuando ocurran los respectivos eventos.

## Modo Contact ID

Este modo de operación permite al equipo enviar llamadas a la central receptora. Los eventos se generarán usando las entradas L1 a L4.

- O Señales de Alarma: requiere de número de abonado y códigos de transmisión.
- Señales de Estado, con número de abonado.
  - Prueba de Línea Terrestre
  - Prueba de Fuente de Alimentación
  - Cola de llamadas llena
  - Prueba de transmisión periódica

Section 2017 Las comunicaciones en Contact ID se enviarán cuando ocurran los eventos respectivos.

## Función Prioridad

## Prioridad a Simulación de Línea Terrestre

Si los aparatos conectados a los terminales Ll (p.ej. panel de alarmas) intentan capturar la línea, el equipo interrumpirá cualquier comunicación en curso (F) (SMS o CID) para permitir las comunicaciones de ese aparato. El equipo restablecerá las comunicaciones pendientes cuando le sea devuelta la línea.

### Prioridad a SMS v Contact ID

Si los aparatos conectados a los terminals Ll (p.ej. panel de alarmas) están usando la red GSM (a traves de ese equipo) al ocurrir un evento asociado a un mensaje SMS o Contact ID, este equipo interrumpirá la comunicación en curso y enviará el correspondiente mensaje SMS o Contact ID

#### Prioridad Evento Contact ID

Si ocurren varios eventos a la vez, los mensajes se enviarán en orden cronológico. Si ocurre un evento asociado con un mensaje Contact ID y un mensaje SMS, la prioridad es para el informe en Contact ID.

### ACTIVACIÓN DE SALIDAS

Este equipo dispone de 4 salidas programables como Automáticas (atribuibles en respuesta a un determinado evento) o por Control Remoto (activables mediante el envío de mensajes SMS o llamadas desde números habilitados para ello).

## Activar/Desactivar Salidas de forma Automática

Las salidas PGM pueden ser activadas de forma automática mediante los siguientes eventos:

- O Problema de línea telefónica terrestre
- O Problema en el módulo GSM
- Problema de red GSM (limitado o sin servicio)
- Problema de Alimentación (Fuente de Alimentación externa o Batería)
- Llamada entrante
- Llamada saliente
- Hablitación de programación remota
- Fallo al comunicar eventos internos
- 🕏 Una vez activada la salida. no se restaurará hasta que todas las causas que la activaron sean restauradas.

## Activar/Desactivar Salidas de forma Remota

🌮 ATENCION – Debe esperar al menos 5 minutos, tras alimentar el equipo, antes de que las salidas se puedan activar/ desactivar en remoto.

Las salidas pueden ser programadas como Biestables (activar/desactivas mediante mensaies SMS o números remotos destinados a ello) o Monostables (activar mediante SMS o números remotos destinados a ello). Al activar una salida Monostable esta se restaurará al concluir el tiempo de activación programado. Cada salida se puede programar para que devuelva un ring o un mensaje SMS al activarse.

🕏 Para más información acerca de los términos "Código de Acceso" y "Nombre de Salida" vea "Salidas" en la sección "Programación del Equipo".

### Salidas Biestables (aplicación del usuario)

Las salidas biestables se activan de 2 maneras.

1. Enviando un mensaje SMS sensible a mayúsculas con el correspondiente Código de Acceso, entre almohadillas y el Nombre de la Salida seguido de =ON, tal que así:

#Código\_de\_Acceso#Nombre\_de\_la\_Salida=ON (ejemplo: #AZ55#PUERTA=ON)

- 2. Enviando una llamada perdida desde el Número de Teléfono Remoto preseleccionado. El equipo activará la salida respectiva sin responder a la llamada.
- 🌮 Las salidas biestables pueden ser desactivadas Enviando un mensaje SMS sensible a mayúsculas con el correspondiente Código de Acceso, entre almohadillas y el Nombre de la Salida seguido de =OFF, tal que así::

#Código de Acceso#Nombre de la Salida=OFF (ejemplo: #AZ55#PUERTA=OFF)

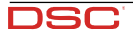

## Salidas Monostables (aplicación del usuario)

Las salidas monostables pueden ser activadas de 2 maneras.

 Enviando un mensaje SMS sensible a mayúsculas con el correspondiente Código de Acceso, entre almohadillas y el Nombre de la Salida seguido de =ON o =OFF, tal gue así:

#Código\_de\_Acceso#Nombre\_de\_la\_Salida=ON

#Código\_de\_Acceso#Nombre\_de\_la\_Salida=OFF

- Enviando una llamada perdida desde el Número de Teléfono Remoto preseleccionado. El equipo activará la salida respectiva sin responder a la llamada.
- Las salidas Monostables se desactivan de forma automática al final de tiempo programado.

### PROGRAMACIÓN DEL EQUIPO

- Para el funcionamiento adecuado del equipo use una tarjeta SIM de 32K o superior.
- Desconecte la línea telefónica antes de conectar el PC al puerto RS232.

Esta sección aporta las instrucciones de programación mediante el uso del software GS3055. Este método de programación requiere del uso de un cable Null-Modem (vea Fig.3, pagina 22) conectado entre la entrada RS232 [10] y el puerto COM de un PC.

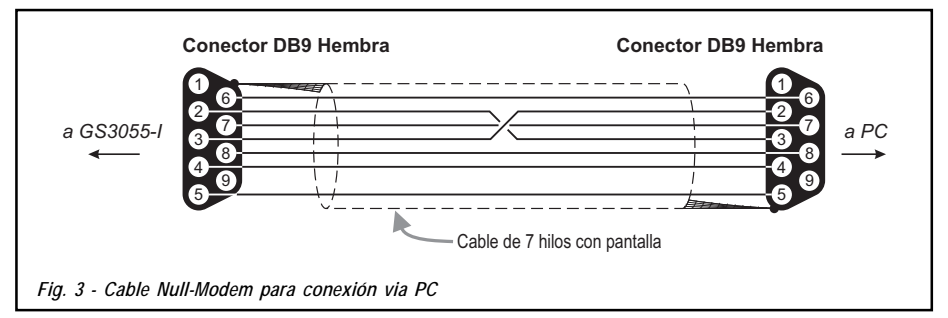

Una vez conectado el cable Null-Modem, configure el puerto COM a través de Configurar -> Puerto Serie desde el menú.

#### Leer la Configuración

Para leer la configuración en pantalla use la opción Programación -> Cargar, desde el menú.

#### Enviar la configuración

Una vez completada la programación (o modificaco la información de un archivo existente), envíe los datos al equipo mediante la instrucción Programación -> Enviar del menú.

#### **Operaciones Previas**

Al iniciar la aplicación, se presenta la ventana principal mostrando dos secciones a mano izquierda.

- Carpetas: Esta sección le permitirá acceder a varias páginas de control y programación.
- *Clientes*: Esta sección le permitirá borrar o recuperar datos de configuración:

1. Haga clic con el botón derecho del ratón sobre el nombre del Cliente.

2. Haga clic en Abrir para cargar la configuración desde el disco duro, o Borrar para borrar la configuración.

Puede cargar los datos haciendo doble clic en el nombre del campo correspondiente.

Puede listar los clientes en orden alfabético o de código haciendo clic en la cabecera de la columna correspondiente.

Para iniciar la configuración de un nuevo cliente haga clic en Archivo -> Nuevo y seleccione el equipo (p.ej. GS3055) en las ventanas sucesivas.

Los datos de configuración se presentan en 5 páginas, las 2 restantes (Llamadas y Estado) son para propósitos de control y supervisión. Todas las páginas se describen al detalle en esta sección.

25

## Teléfonos

La página de Agenda telefónica contiene hasta 95 números de teléfono.

🕏 Los primeros ocho números podrás se usados también para funciones SMS.

#### Números de Teléfono

- Descripciones Entre una cadena alfanumérica de hasta 20 caracteres.
- Número Entre el número de teléfono de hasta 20 dígitos (sólo se aceptan números y el signo +).
- Llamada reconocida Elija los números con los que será posible activar telefónicamente las salidas 1, 2, 3 y 4. No se puede seleccionar en un orden abierto, por lo que si se seleccionan los números 1 y 6, los números 2, 3, 4 y 5 serán añadidos de forma automática.
- Avisador Esta columna muestra los números asociados al envío de mensajes SMS (sólo es posible seleccionar los 8 primeros números de la agenda.

## Prefijo

IMPORTANTE: El equipo marcará el prefijo introducido en este campo para todas las funciones del interfaz GSM. Si es necesario, introduzca un prefijo (4 dígitos máx.). Si no es necesario deje en blanco este campo.

### Dígitos a Borrar

Si el equipo está conectado a la extensión de una centralita, los números de teléfono (del panel de alarmas) estarán precedidos por el número de petición de línea externa (normalmente un dígito). Como este dígito no es necesario al enviar bajo red GSM puede ser eliminado de los números que marque el panel. Introduzca el número de dígitos que deba eliminar en el proceso de marcado.

## Mensajes SMS

Esta sección le permite programar las funciones SMS y los mensajes así como las funciones de Servicio de las líneas de entrada.

La configuración de esta página concierne sólo a los primeros ocho números de la agenda. Para enviar el SMS es necesario introducir el código de abonado (p.ej. 1111) para el evento adecuado (vea la columna "Código de Abonado" en la configuración de eventos CID).

### Ventana Principal

La columna de la derecha muestra los eventos de los que, estando debidamente programado, generará dos mensajes SMS: uno para la activación y otro para la restauración.

- Polaridad Selecciones el estado de reposo de las entradas N.O. Normalmente Abierto, N.C. Normalmente Cerrado.
- Números Telefónicos Seleccione el cuadro de los números de teléfono a los que se enviaran los correspondientes mensajes SMS.
- SMS Escriba el mensaje de activación y restauración de cada mensajes de deba enviarse para el cada evento (Máximo 100 caracteres). Si no debe enviar mensaje deje el cuadro vacío.
- Serv Si se habilita esta opción, la activación de las entradas 1, 2 o 3 generará acciones en vez de llamadas. Se pueden seleccionar 2 acciones por entrada siguiendo la siguiente tabla.

| N. Entrada | Selección | Funciones Especiales                                                                                                    |  |  |
|------------|-----------|----------------------------------------------------------------------------------------------------|--|--|
| 1          | Α         | Conmutar a GSM                                                                                                    |  |  |
| 2          | A         | Activa/Desactiva Mensaje Periódico<br>Si esta opción está habilitada – y la entrada 2 se mantiene en estado activo, el equipo enviará<br>un mensaje a intervalos regulares (de acuerdo a los valores de la sección Mensaje Periódico).<br>Si la entrada 2 se restaura o permanece en reposo no se enviará ningún mensaje periódico. |  |  |
|            | В         | Enviar Mensaje Inmediato<br>Si se elije esta opción, se enviará un mensaje periódico de forma inmediata<br>y activará el intervalo entre mensajes.                                                                                                    |  |  |
| 2          | Α         | Borra el Registro de Llamadas                                                                                                    |  |  |
| 3          | В         | Restaura las Salidas al Estado de Reposo                                                                                                    |  |  |

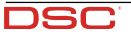

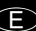

### Prioridad

(E)

Esta sección le permitirá configurar la prioridad de servicios del equipo: Interface o Avisador.

#### SMS Periódico

Esta sección le permite configurar las opciones de Mensaje Periódico.

- Fecha del Próximo Envío Seleccione la fecha del envío del próximo mensaje periódico.
- Hora del Próximo Envío Seleccione la hora de envío del próximo mensaje periódico.
- Intervalo Introduzca el intervalo (DD-HH-MM) entre cada mensaje periódico.
- ATENCIÓN Si la Entrada 2 está asignada a Funciones de Servicio, las transmisiones periódicas quedan subordinadas al estado de actividad de la Entrada 2. Si esto sucede, la Hora y la Fecha de mensaje periódico son irrelevantes.

Para envíos SMS <u>es completamente necesario</u> introducir un código de abonado (Ej. 1111) para el evento seleccionado (revisar la columna 'código de abonado' en la sección de Contact ID).

Si la fuente de alimentación auxiliar y la batería son desconectadas en el mismo momento, el dispositivo debe de ser reprogramado de nuevo tan pronto como se restablezca la alimentación, de otra manera el tiempo programado para el reporte periódico no funcionara correctamente

## Salidas

Esta página le permitirá configurar y controlar las salidas.

#### Configuración de Salidas

- Polaridad Seleccione la polaridad de la salida, H Normalmente alto, L Normalmente bajo.
- Fallo línea RTC, Fallo GSM, etc Seleccione los eventos que van a activar las salidas.
- SMS activación Seleccionando esta opción se ignorarán el resto de eventos. Seleccione esta opción si va a usar la salida con propósitos de actuación remota (vea "Activación de Salidas").

Las siguientes opciones afectan sólo a salidas con activación remota:

- SMS de Control Entre la etiqueta (hasta 8 carcteres) para aplicar al SMS que se enviará para activar la salida de forma remota (p.ej. PUERTA)
- Confirmación Elija el tipo de confirmación (Ninguna, Ring o SMS) que desee recibir con cada una de las salidas.
- Monostab Bajo circunstancias normales, las salidas permanecerán en un estado hasta recibir un comando de activación o desactivación que las haga conmutar. Si se necesita la desactivación automática de una salida, active esta casilla acompañada del Tiempo ON que precise.
- □ Tiempo ON (seg.) Introduzca un valor en segundos (entre 2 y 254). Si la salida se ha programado como Monostable, este valor representa el tiempo que permanecerá en estado de activación.

#### Código de Usuario

Introduzca cualquier código (máx 4 dígitos hex.) que permitirá al usuario identificar su SMS de activación de salidas PGM.

## Contact ID

Esta página permite configurar la función de comunicación por Contact ID.

#### Teléfonos de Receptora

Puede programar 4 números de teléfono de hasta 20 dígitos.

El equipo intentará llamar 3 veces a cada teléfono antes de considerar una llamada fallida.

🕏 Los eventos en Contact ID se enviarán al primer número que responda la llamada satisfactoriamente.

#### Descripción de Eventos

- Customer Code Ponga el código de 4 caracteres (acepta valores hexadecimales)
   Para enviar el SMS es necesario introducir un código de abonado (p.ej. 1111) para el evento.
- Código de Evento Entre el códico CID a transmitir cuando ocurra el evento.
- Enviar Seleccione el evento que se deba enviar.

#### **Contact ID por Defecto**

Haga clic en este botón para asignar de forma automática los códigos de eventos por defecto en este equipo.

| Descripción del evento | Código | Transmisión | Descripción system II/System III   |
|------------------------|--------|-------------|------------------------------------|
| Entrada 1 Alarma       | E      | 110         | Fuego Zona 1                       |
| Entrada 1 Rest.        | R      | 110         | Fuego Zona 1                       |
| Entrada 2 Alarma       | E      | 120         | Alarma Pánico Zona 2               |
| Entrada 2 Rest.        | R      | 120         | Alarma Pánico Zona 2               |
| Entrada 3 Alarma       | E      | 130         | Robo Zona 3                        |
| Entrada 3 Rest.        | R      | 130         | Robo Zona 3                        |
| Entrada 4 Alarma       | E      | 150         | 24H auxiliar Zona 4                |
| Entrada 4 Rest.        | R      | 150         | 24H auxiliar Zona 4                |
| Fallo Línea PSTN       | E      | 351         | Telco 1 Fallo 000                  |
| Rest. Línea PSTN       | R      | 351         | Telco 1 Fallo 000                  |
| Fallo Entrada 12V      | E      | 337         | Pérdida DC en Módulo Exp 000       |
| Rest. Entrada 12 V     | R      | 337         | Pérdida DC en Módulo Exp 000       |
| Baja Batería           | E      | 338         | Baja Batería Módulo Exp 000        |
| Rest. Baja Batería     | R      | 338         | Baja Batería Módulo Exp 000        |
| Test Periódico         | E      | 603         | Transmisión periódica RF 000       |
| Activación GSM         | R      | 552         | Transmisor Radio deshabilitado 000 |
| Buffer GSM Lleno       | E      | 624         | Buffer de Eventos Lleno 000        |
| Fallo FTC              | E      | 354         | Fallo de Comunicaciones 000        |
| Rest. FTC              | R      | 354         | Fallo de Comunicaciones 000        |

### **Enviar por GPRS**

Si esta opción está habilitada el equipo sólo enviará eventos en Contact ID a través de la red GPRS.

#### Transmisión Periódica

El equipo puede ser programado para enviar un evento de tres periódico en contacto ID. Esta sección le permite programar la Fecha y la Hora del próximo envío así como el Intervalo entre transmisiones.

Si la fuente de alimentación auxiliar y la batería son desconectadas en el mismo momento, el dispositivo debe de ser reprogramado de nuevo tan pronto como se restablezca la alimentación, de otra manera el tiempo programado para el reporte periódico no funcionara correctamente.

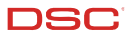

## GPRS

F

Esta página describe las opciones de configuración GPRS.

#### Nombre del Punto de Acceso (APN)

Introduzca el Nombre de Punto de Acceso a la red GPRS que esté usando su proveedor. Contacte con su proveedor para más información.

#### Puerto y Dirección IP de Receptora

Introduzca la dirección IP primaria (obligatoria) y secundaria (opcional) y los números de Puerto. Use el mismo puerto y dirección IP que encontrará en la sección "Receiver Remote Port" de la receptora Sur-Gard System II y System III.

#### Nombre de Usuario y Clave del APN

Algunos proveedores requieren un nombre de usuario y una contraseña para validar la comunicación. Si es su caso introdúzcalos en esta sección.

#### Números de Teléfono a Decodificar

Aquí puede introducir hasta dos números telefónicos, marcados por el panel de alarmas, que serán reconocidos por el equipo al conmutar a comunicaciones GPRS. Cualquier dígito marcado que no coincida con el con el número programado hará que la comunicación se enrute por el canal de voz. Si deja el campo en blanco, todas las llamadas irán por GPRS.

#### DNIS

Si es necesario, introduzca el número del Servicio de Identificación de Número Marcado. Debe ser el mismo número recibido en la central receptora al comunicar eventos por la línea terrestre.

#### Número de Abonado

Es necesario introducir un número de abonado para comunicar con las receptoras Sur-Gard System II y System III..

## Llamadas

Esta sección le permitirá ver en pantalla las llamadas realizadas, recibidas y perdidas.

Cada sección puede almacenar hasta 10 llamadas. Si se excede el límite de llamadas el equipo eliminará automáticamente las más antiguas.

#### **Botón Cargar**

Para ver las llamadas realizadas, recibidas y perdidas haga clic en el botón Cargar. Tenga en cuenta que algunos teléfonos pueden no disponer de servicio Caller ID.

#### Llamadas Recibidas

Si el equipo está conectado a un panel de alarmas o cualquier otro aparato, esta sección le permitirá ver las llamadas recibidas.

#### Llamadas Perdidas

Esta sección le permitirá ver las llamadas a las que no respondió.

#### Llamadas realizadas

Esta sección le permitirá ver las llamadas realizadas desde este equipo tanto para comunicar eventos Contact ID como para comunicar bajo modo interface GSM.

## Estado

Esta sección le permitirá monitorizar y controlar en tiempo real todas las funciones del equipo y, si no lo hizo antes, desbloquear el PIN de la tarjeta SIM.

🕏 ATENCIÓN: Esta página se actualiza cada 5 segundos

#### Sección Estado

Esta sección le muestra los datos del módulo GSM. Esta display virtual le muestra el proveedor de red GSM, la carga de batería del equipo (para precisar el nivel mantenga el puntero del ratón sobre el símbolo durante unos segundos) y el nivel de cobertura (indicada por 10 barras). El led de comunicación virtual está normalmente en <u>VERDE</u>. Se vuelve <u>ROJO</u> en caso de ruptura de las comunicaciones entre el software y el equipo. Si se enciende en <u>AMARILLO</u>, el equipo está leyendo la información de la tarjeta SIM o recibiendo/haciendo una llamada. En ese caso la actualización del estado se suspenderá temporalmente.

#### Sección Entradas

Esta sección muestra el estado de las 4 entradas (<u>VERDE</u> = Entrada en reposo; <u>ROJO</u> = Entrada activada) y cualquier otra función asociada a las entradas.

#### Sección Salidas

Esta sección muestra el estado de cada una de las 4 salidas (<u>VERDE</u> = Salida en reposo; <u>ROJO</u> = Salida activada). Si alguna salida se ha programado como activación remota (vea la sección "Salidas"), led <u>ROJO</u> encendido, será posible activarlas/desactivarlas en tiempo real haciendo clic con el botón derecho del ratón y seleccionando la sub-opción Activa/Desactiva.

#### Sección Evento

Esta sección muestra el estado de los eventos del sistema (led ROJO = Evento activo).

#### Próximo Envío de SMS Periódico

Esta sección muestra la fecha y la hora del envío del próximo mensaje SMS periódico.

#### Próximo Envío de Prueba Periódica

Esta sección muestra la fecha y la hora del envío de la próxima prueba periódica a receptora.

#### Borrar Buffer de Llamadas

Este botón le permitirá suspender cualquier llamada en curso y eliminar la lista de llamadas pendientes.

🕏 Esta opción sólo esta disponible cuando el equipo opera en modo SMS/Contact ID.

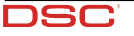

## Programación Remota

La Programación Remota puede utilizarse para realizar las modificaciones a la programación de un GS3055-I remoto sin estar en el lugar. No es una operación de Asistencia a distancia ya que no es posible leer en remoto la configuración actual del GS3055-I, sino sólo enviar adecuados mensajes SMS para reconfigurarlo.

- Para realizar la Programación Remota es necesario conectar al PC un GS3055-I y ejecutar el siguiente procedimiento:
- 1. Con la aplicación de software, cargue los datos de configuración del Cliente correspondiente;
- 2. Haga los cambios necesarios pero NO GUARDE la nueva configuración;
- Enviar al GS3055-I remoto el mensaje SMS: #CódigodeAcceso#\*PRG\* (habilitación desde la Programación de Remoto); I durante la programación de remoto, los Led ROJO y AMARILLO parpadean.
- Seleccione 'Programación->Remota' en el menú;
- 5. Seleccione el Cliente en la ventana superior;
- Clique en 'Ver Todo' si quiere volver a configurar el GS3055-I completamente o 'Comparar' si quiere enviar mensajes SMS para hacer cambios;
- En la ventana inferior se reproduce el listado de los SMS a enviar al GS3055-1 para realizar la programación desde remoto (estos SMS pueden enviarse también desde el proprio celular: en dicho caso no es indispensable conectar un GS3055-1 al PC);
- 8. Elegir los SMS a enviar introduciendo el signo marca ü (ver antes la columna a la izquierda);
- 9. Una vez elegidos los SMS a enviar, hacer clic en el pulsador 'Enviar';
- 10.La siguiente pantalla, digitar el número telefónico del GS3055-I remoto;
- 11.Confirmar y enviar de forma definitiva la programación haciendo clic en el pulsador 'Llama';
- 12.Una vez enviado, es necesario deshabilitar la Programación desde remoto enviando el Mensaje, es necesario deshabilitar la Programación desde Remoto enviando el Mensaje SMS: #CódigodeAcceso#\*\*;
- 13. Memorizar las modificaciones realizadas guardando la configuración del cliente;
- 14.Cuando el GS3055-I remoto recibe el SMS de deshabilitación de la programación desde remoto, éste enviará un mensaje SMS al remitente con la lista de los SMS programados según la tabla siguiente:

| Caracter | SMS                               | Caracter | SMS                               |
|----------|-----------------------------------|----------|-----------------------------------|
| а        | Configuración de Salidas          | I        | Mensaje de Restauración Entrada 3 |
| b        | Plantilla Transmisor SMS          | m        | Mensaje de Activación Entrada 4   |
| С        | Polaridad de Entrada y otro       | n        | Mensaje de Restauración Entrada 4 |
| d        | Transmisor en Contact ID          | 0        | Fallo Línea Terrestre             |
| е        | Programación GPSR1                | р        | Línea Terrestre Restaurada        |
| f        | Programación GPSR2                | q        | Fallo de la Red                   |
| g        | Mensaje de Activación Entrada 1   | r        | Red Restaurada                    |
| ĥ        | Mensaje de Restauración Entrada 1 | S        | Fallo Alimentación                |
| i        | Mensaje de Activación Entrada 2   | t        | Alimentación Restaurada           |
| i        | Mensaje de Restauración Entrada 2 | u        | SMS Periódico                     |
| k        | Mensaie de Activación Entrada 3   |          |                                   |

Durante la programación desde remoto, todas las funciones del BGSM-G están deshabilitadas: éstas serán normalmente rehabilitadas cuando se sale de la programación desde remoto o bien después de 2 horas de inactividad desde la última operación de remoto.

#### INFORMACIÓN PARA EL USUARIO

## Llamadas por red GSM

Si conecta este equipo a un teléfono es posible realizar llamadas de voz bajo la red GSM.

### Información avanzada

Refiérase a las siguientes secciones para obtener información avanzada del equipo:

- LED'S DE ESTADO
- PRIONCIPIOS DE OPERACIÓN
- ACTIVACIÓN DE SALIDAS

#### IMPORTANTE – LEA ATENTAMENTE: el Software DSC comprado con o sin Productos y Componentes tiene marca registrada y es adquirido bajo los siguientes términos de licencia:

Este Acuerdo de Licencia de Usuario Final (End-User License Agreement — "EULA\*) es un acuerdo legal entre Usted (la compañía, individuo o entidad que ha adquirido el Software y cualquier Hardware relacionado) y Digital Security Controls, una división de Tyco Safety Products Canada Ltd. ("DSC"), el fabricante de los sistemas de seguridad integrados y programador del software y de todos los productos o componentes relacionados ("HARDWARE") que usted ha adquirido.

Si el producto de software DSC ("PRODUCTO DE SOFTWARE" o "SOFTWARE") necesita estar acompañado de HARDWARE y NO está acompañado de nuevo HARDWARE, usted no puede usar, copiar o instalar el PRODUCTO DE SOFTWARE. El PRODUCTO DE SOFTWARE incluye software y puede incluir medios asociados, materiales impresso y documentación "en línea" o electrónica.

Cualquier software provisto con el PRODUCTO DE SOFTWARE que esté asociado a un acuerdo de licencia de usuario final separado es licenciado a Usted bajo los términos de ese acuerdo de licencia.

Al instalar, copiar, realizar la descarga, almacenar, acceder o, de otro modo, usar el PRODUCTO DE SOFTWARE, Usted se somete incondicionalmente a los límites de los términos de este EULA, incluso si este EULA es una modificación de cutalquier acuerdo o contrato previo. Si no está de acuerdo con los términos de este EULA, DSC no podrá licenciarle el PRODUCTO DE SOFTWARE y Usted no tendrá el derecho de usarlo.

#### LICENCIA DE PRODUCTO DE SOFTWARE

El PRODUCTO DE SOFTWARE está protegido por leyes de derecho de autor y acuerdos de derecho de autor, así como otros tratados y leyes de propiedad intelectual. El PRODUCTO DE SOFTWARE es licenciado, no vendido.

 CONCESIÓN DE LICENCIA. Este EULA le concede los siguientes derechos: (a) Instalación y uso del software – Para cada licencia que Usted adquiere, Usted puede instalar tan sólo una copia del PRODUCTO DE SOFTWARE.

(b) Almacenamiento/Uso en red – El PRODUCTO DE SOFTWARE no puede ser instalado, accedido, mostrado, ejecutado, compartido o usado al mismo tiempo desde diferentes ordenadores, incluyendo una estación de trabajo, terminal u otro dispositivo electrónico ("Dispositivo"). En otras palabras, si Usted tiene varias estaciones de trabajo, Usted tendrá que adquirir una licencia para cada estación de trabajo donde usará el SOFTWARE.

(c) Copia de seguridad – Usted puede tener copias de seguridad del PRODUCTO DE SOFTWARE, pero sólo puede tener una copia por licencia instalada en un momento determinado. Usted puede usar la copia de seguridad solamente para propósitos de archivo. Excepto del modo en que está expresamente previsto en este EULA, Usted no puede hacer copias del PRODUCTO DE SOFTWARE de otro modo, incluyendo los materiales impresos que acompañan al SOFTWARE. 2. DESCRIPCIÓN DE OTROS DERECHOS Y LIMITACIONES

(a) Limitaciones en Ingeniería Reversa, Descompilación y Desmontado – Usted no puede realizar ingeniería reversa, descompilar o desmontar el PRODUCTO DE SOFTWARE, excepto y solamente en la medida en que dicha actividad esté expresamente permitida por la ley aplicable, no obstante esta limitación. Usted no puede realizar cambios ni modificaciones al Software, sin el permiso escrito de un oficial de DSC. Usted no puede elimina ravisox de propiedad, marcas o etiquetas del Producto de Software. Usted debería instituir medidas razonables que aseguren el cumplimiento de los términos y condiciones de este EULA. (b) Separación de los Componentes–El PRODUCTODE SOFTWARE se licencia

(b) Separación de los Componentes – El PRODUCTO DE SOFTWARE se licencia como un producto único. Sus partes componentes no pueden ser separadas para el uso en más de una unidad de HARDWARE.

(c) Producto ÚNICO INTEGRADO – Si usted adquirió este SOFTWARE con HARDWARE, entonces el PRODUCTO DE SOFTWARE está licenciado con el HARDWARE como un producto único integrado. En este caso, el PRODUCTO DE SOFTWARE puede ser usado solamente con el HARDWARE, tal y como se establece más adelante en este EULA.

(d) Alquiler – Usted no puede alquilar, prestar o arrendar el PRODUCTO DE SOFTWARE. No puede disponibilizarlo a terceros ni colgarlo en un servidor o una página web.

(e) Transferencia de Producto de Software – Usted puede transferrir todos sus derechos bajo este EULA solo como parte de una venta permanente o transferencia del HARDWARE, desde que Usted no retenga copias y transfiera todo el PRODUCTO DE SOFTWARE (incluyendo todas las partes componentes, los materiales impresos y mediáticos y cualquier actualización y este EULA) y desde que el receptor esté conforme con los términos de este EULA. Si el PRODUCTO DE SOFTWARE es una actualización, cualquier transferencia debe incluir también todas las versiones previas del PRODUCTO DE SOFTWARE.

(f) Término - Sin prejuicio de cualesquiera otros derechos, DSC puede terminar este EULA si Usted negligencia el cumplimiento de los términos y condiciones de este EULA. En tal caso, used debe destruir todas las copias del PRODUCTO DE SOFTWARE y todas sus partes componentes.

(g) Marcas registradas – Este EULA no le concede ningún derecho conectado con ninguna de las marcas registradas de DSC o de sus proveedores.

#### 3. DERECHOS DE AUTOR

Todos los derechos de título y propiedad intelectual en este y relativos a este PRODUCTO DE SOFTWARE (incluyendo, pero no limitándose a todas las imágenes, fotografías y textos incorporados al PRODUCTO DE SOFTWARE), los materiales impresos que acompañan, y todas las copias del PRODUCTO DE SOFTWARE, son propiedad de DSC o de sus proveedores. Usted no puede copiar los materiales impresos que acompañan al PRODUCTO DE SOFTWARE. Todos los títulos y derechos de propiedad intelectual en y relativos al contenido que pueden ser accedidos a través de lus odel PRODUCTO DE SOFTWARE son de propiedad de su respectivo propietario de contenido y pueden estar protegidos por derechos de autor u otros tratados y leyes de propiedad intelectual. Este EULA no le concede ningún derecho de usar tal contenido. Todos los derechos no expresamente concedidos por este EULA están reservados a DSC y sus proveedores.

#### 4. RESTRICCIONES DE EXPORTACIÓN Usted se compromete a no exportar o reexportar el PRODUCTO DE SOFTWARE

a ningún país, persona o entidad sujeta a las restricciones de exportación de Canadá. 5.ELECCIÓN DE LEY

Este Acuerdo de Acuerdo de Licencia de Software se rige por las leyes de la Provincia de Ontario, Canadá.

#### 6. ARBITRAJE

Todas las disputas que surjan con relación a este Acuerdo estarán determinadas por medio del arbitraje final y vinculante, de acuerdo con el Arbitration Act, y las partes acuerdan someterse a la decisión del árbitro. El lugar de arbitraje será Toronto, Canadá, y la lengua de arbitraje será el inglés.

#### 7. GARANTÍA LIMITADA

(a) SIN GARANTÍA-DSC PROVEE EL SOFTWARE "TAL COMO ES", SIN GARANTÍA. DSC NO GARANTIZA QUE EL SOFTWARE SATISFARÁ SUS NECESIDADES O QUE TAL OPERACIÓN DEL SOFTWARE SERÁ ININTERRUPTA O LIBRE DE ERRORES.

(b) CAMBIOS EN EL ENTORNO OPERATIVO - DSC no se responsabilizará de problemas causados por cambios en las características operativas del HARDWARE, o de problemas en la interacción del PRODUCTO DE SOFTWARE con SOFTWARE que no sea de DSC o con PRODUCTOS DE HARDWARE.

(c) LIMITACIÓN DE RESPONSABILIDAD, CUOTA DE RIESGO DE LA GARANTÍA - EN CUALQUIER CASO, SI ALGUNA LEY IMPLICA GARANTÍAS OCONDICIONES NO ESTABLECIDAS EN ESTE ACUERDO DE LICENCIA, TODA LA RESPONSABILIDAD DE DSC BAJO CUALQUIER DISPOSICIÓN DE ESTE ACUERDO DE LICENCIA SE LIMITARÁ A LA MAYOR CANTIDAD YA PAGADA POR USTED PARA LICENCIAR EL PRODUCTO DE SOFTWARE Y CINCO DÓLARES CANADIENSES (CADS5.00), DEBIDO A QUE ALGUNAS JURISDICCIONES NO ACEPTAN LA EXCLUSIÓN O LIMITACIÓN DE LA RESPONSABILIDAD PARA DAÑOS CONSECUENTES O INCIDENTALES, LASLIMITACIONES CITADAS PUEDEN NOAPLICARSE A USTED.

(d) EXENCIÓN DE LAS GARANTÍAS - ESTA GARANTÍA CONTIENE LA GARANTÍA COMPLETA Y ES VÁLIDA. EN LUGAR DE CUALOUIER OTRA GARANTÍA, YA EXPRESA O IMPLÍCITA (INCLUYENDO TODAS LAS GARANTÍAS IMPLÍCITAS DE MERCANTIBILIDAD O APTITUD PARA UN PROPÓSITO DETERMINADO) Y DE TODAS LAS OBLIGACIONES O RESPONSABILIDADES POR PARTE DE DSC. DSC NO CONCEDE OTRAS GARANTÍAS. DSC TAMPOCO ASUME NI AUTORIZA A NINGUNA OTRA PERSONA QUE PRETENDA ACTUAR EN SU NOMBRE PARA MODIFICAR O CAMBIAR ESTA GARANTÍA NI PARA ASUMIR PARA ELLA NINGUNA OTRA GARANTÍA O RESPONSABILIDAD RELATIVA A ESTE PRODUCTO DE SOFTWARE. (e) REPARACIÓN EXCLUSIVA Y LIMITACIÓN DE GARANTÍA - BAJO NINGUNA CIRCUNSTANCIA DSC SERÁ RESPONSABLE DE CUALQUIER DAÑO ESPECIAL, IMPREVISTO O CONSECUENTE O DAÑOS INDIRECTOS BASADOS EN INFRACCIÓN DE LA GARANTÍA. INFRACCIÓN DEL CONTRATO, NEGLIGENCIA, RESPONSABILIDAD ESTRICTA O CUALOUIER OTRA TEORÍA LEGAL. TALES DAÑOS INCLUYEN, PERO NO SE LIMITAN, A PÉRDIDAS DE BENEFICIOS, PÉRDIDA DEL PRODUCTO DE SOFTWARE O CUALQUIER EQUIPO ASOCIADO, COSTE DE CAPITAL, COSTE DE SUSTITUCIÓN O REEMPLAZO DE EQUIPO, INSTALACIONES O SERVICIOS, DOWN TIME, TIEMPO DEL COMPRADOR, REIVINDICACIONES DE TERCEROS, INCLUYENDO CLIENTES, Y DAÑOS A LA PROPIEDAD.

ADVERTENCIA: DSC recomienda que se pruebe todo el sistema completamente de modo regular. Sin embargo, a pesar de las pruebas frecuentes, y debido a ellas, pero no limitado a las mismas, intento criminal de forzarlo o interrupción eléctrica, es posible que este PRODUCTODESOFTWARE faile con relación al desempeño esperado.

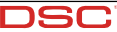

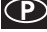

## ÍNDICE

| INDICE                                                                                                    | 32         |
|----------------------------------------------------------------------------------------------------|------------|
| INTRODUÇÃO                                                                                                  | 33         |
| CARACTERÍSTICAS                                                                                             | . 33       |
| Especificações Técnicas                                                                                     | . 33       |
| Descrição                                                                                                   | . 35       |
| IDENTIFICAÇÃO DOS COMPONENTES                                                                               | 35         |
| INSTALAÇÃO DO EQUIPAMENTO                                                                                   | 35         |
| CONEXÃO DO DISPOSITIVO                                                                                      | 36         |
| LEDS DE STATUS                                                                                              | 36         |
| PRINCÍPIOS DE OPERAÇÃO                                                                                      | 37         |
| Linha Fixa Simulada                                                                                         | 37         |
| Sequência                                                                                                   | . 37       |
| Função SMS                                                                                                  | . 37       |
| Modo ContactID (Identificação de Contato)                                                                   | . 37       |
| Função Priority (Prioridade)                                                                                | . 38       |
| Prioridade para a Linha Fixa Simulada                                                                       | . 38       |
| Prioridade para SMS ou Contact ID                                                                           | . 38       |
| Prioridade para Eventos Contact ID                                                                          | . 38       |
| ATIVAÇAU DAS SAIDAS                                                                                         | 38         |
| Ativação/Desativação Automática de Saidas                                                                   | . 38       |
| Ativação/Desativação das Saidas Remotamente                                                                 | . 38       |
| Saídas Biestaveis (para gerenciamento de apareinos)<br>Saídas Manastávais (para gerenciamento de apareinos) | . 39       |
| PROGRAMAÇÃO DO DISPOSITIVO                                                                                  | 39         |
| Visualização dos Aiustes do Equipamento                                                                     | 39         |
| Download dos Aiustes do Equipamento                                                                         | . 39       |
| Operações preliminares                                                                                      | . 39       |
| Página Telephone (Telefones)                                                                                | . 40       |
| Números de Telefone                                                                                         | . 40       |
| Prefixo                                                                                                    | . 40       |
| Digitos a Excluir                                                                                           | . 40       |
| rayina sivis Dialet (Discador SMS)                                                                          | . 40       |
| Prioridade                                                                                                  | . 40<br>41 |
| Periodic Message (Mensagens periódicas)                                                                     | . 41       |
|                                                                                                    |            |

| Página Outputs (Saídas)                    | 41         |
|--------------------------------------------|------------|
| Configurações das Saídas                   |            |
| Código de Acesso                           |            |
| Página Contact ID (Identificação de Contat | o) 42      |
| Números de telefone a chamar               |            |
| Descrição dos eventos                      |            |
| Padrão da ID de Contato                    |            |
| Enviar por GPRS                            |            |
| Relatórios Periódicos                      |            |
| Página GPRS                                | 43         |
| Nome do Ponto de Acesso                    |            |
| Endereço IP e Porta do Receptor            |            |
| Nome do Usuário e Senha APNs               |            |
| Números de telefone a decodificar          |            |
| DNIS                                       |            |
| Código de Conta                            |            |
| Página Calls (Chamadas)                    | 43         |
| Botão Load (Carregar)                      |            |
| Chamadas Recebidas                         |            |
| Chamadas Não Atendidas                     |            |
| Chamadas Efetuadas                         |            |
| Página Status                              | 44         |
| Seção Status                               |            |
| Seção Inputs (Entradas)                    |            |
| Seção Outputs (Saídas)                     |            |
| Seção Events (Eventos)                     |            |
| Envio da próxima mensagem periódica a      | ativado 44 |
| Envio do próximo relatório periódico ativ  | ado 44     |
| Apagar fila de chamadas                    |            |
| Programação Remota                         | 44         |
| INFORMAÇÕES PARA O USUÁRIO                 | 45         |
| Chamadas por Rede GSM                      | 45         |
| Informações adicionais                     | 45         |
|                                            |            |

#### ATENÇÃO

Para evitar a sobrecarga da saída de alimentação dos painéis, este dispositivo está equipado com um limitador para o consumo de corrente. Este limitador fixa em 120 mA o consumo máximo do equipamento e os picos de consumo serão supridos pela bateria de backup (suporte).

Portanto, a conexão de uma bateria carregada a este equipamento é mandatória para a sua operação adequada. O limitador de corrente pode ser desviado (perda de efetividade) ajustando o jumper JP3 para baixo (peça no. 8 da Lista de Identificação dos Componentes) (quando o jumper JP3 for ajustado para cima - ajuste de fábrica - o limitador de corrente será ativado), desta forma toda a corrente exigida pelo equipamento (700 mA Máx.) será fornecida pela fonte de alimentação auxiliar do painel, portanto, deve-se determinar adequadamente a potência de saída máxima do painel. O limitador de corrente DEVE SER ANULADO se for previsto que este equipamento irá executar

transmissões por longos períodos de tempo sobre a rede GSM/GPRS.

Caso contrário a bateria de backup poderá ser descarregada excessivamente e poderá não assegurar a transmissão correta dos alarmes.

Se o limitador for anulado e o painel não puder fornecer a corrente necessária para a operação adequada deste equipamento, utilize uma fonte de alimentação externa de 13.8 V==-, ±2%, 1 A.

A BATERIA DE BACKUP DEVE ESTAR SEMPRE CONECTADA AO EQUIPAMENTO, independentemente se o limitador de corrente estiver ON (ATIVADO) ou OFF (DESATIVADO).

### INTRODUÇÃO

Este equipamento é um comunicador de backup sem fio que envia informações de sistemas de alarme para receptores System III ou System II através de uma rede sem fio GSM/GPRS. O equipamento está disponível em dois modelos diferentes somente para a freqüência de operação:

Este manual fornece instruções de programação e operação para ambos os comunicadores de alarme GSM/GPRS. As informações relativas a um modelo específico serão identificadas pelo número do modelo aplicável neste texto. O termo "equipamento" é utilizado para descrever às funcionalidades relativas a ambos os modelos.

Este equipamento é fixo e deve ser instalado somente por técnicos qualificados (um técnico qualificado é definido como uma pessoa com treinamento técnico apropriado e experiência necessária e que esteja ciente dos perigos aos quais possa ser exposto ao realizar uma determinada tarefa e sobre as medidas para minimizar os riscos a ele próprio ou a outras pessoas). Este equipamento deve ser instalado e utilizado em um ambiente que apresente o grau máximo de poluição 2, sobretensão categoria II, e somente em ambientes não perigosos, e em ambientes internos. Este manual deve ser utilizado em conjunto com o Manual de Instalação do painel de controle de alarme. Todas as instruções especificadas no manual devem ser observadas.

#### CARACTERÍSTICAS

- Simulação de linha telefônica
- Comutação automática para a Rede GSM em caso de problemas na linha fixa
- Gerencia e sinaliza chamadas Recebidas/ Transmitidas
- □ Indicador do sinal GSM (cobertura)
- 4 Saídas OC programáveis
- Compartimento para a bateria de 12V / 1,2Ah (opcional)
- Contato de proteção antiviolação
- Proteção contra sobretensão da linha fixa
- Banda Dupla
- 4 Entradas
- Alertas SMS

- Suporta o formato de comunicação Contact ID (Identificação de Contato) a partir de um painel de controle conectado para comunicação sobre rede GPRS.
- Comunicação GPRS/Internet com Sur-Gard System III / II
- 13 Mensagens SMS (2 mensagens por Entrada e 5 mensagens de Status)
- 8 números de telefone (máx. 20 dígitos) programáveis para Discador SMS
- 4 números de telefone programáveis para Discador Contact ID
- Até 95 números de telefone (máx. 20 dígitos) podem ser programados para gerenciar o controle remoto das Saídas OC.
- Controle remoto das Saídas OC via SMS e/ou sobre a linha telefônica após o reconhecimento do interlocutor

## Especificações Técnicas

A alimentação (tensão de entrada) necessária para este equipamento pode ser suprida pelo Painel de Controle ou fornecida por uma fonte de alimentação externa dedicada a esta aplicação.

| Descrição                                                                                       | GS3055-IG                                                                                       | GS3055-IGW                                        |  |
|-------------------------------------------------------------------------------------------------|-------------------------------------------------------------------------------------------------|---------------------------------------------------|--|
| Tensão de Entrada                                                                               | 9 - 14 V== (para assegurar a<br>compatibilidade com nossos painéis e<br>fontes de alimentacão)) |                                                   |  |
| Corrente                                                                                        | 100 mA (JP3=OFF<br>necessária) ou 7                                                             | <sup>F</sup> e bateria interna<br>700 mA (JP3=ON) |  |
| Bateria                                                                                         | Selada, tipo recarre<br>nom                                                                     | egável, 12V / 1,2 Ah<br>ninal.                    |  |
| Corrente em Espera                                                                              | 125                                                                                             | mA                                                |  |
| Corrente de Alarme (Transmissão)                                                                | 450 mA                                                                                          |                                                   |  |
| Saídas PGM                                                                                      | 4 disponíveis, coletor aberto tipo<br>comutado para o terra, 50 mA nominal                      |                                                   |  |
| Freqüência de operação                                                                          | 850/1900 MHz                                                                                    | 900/1800 MHz                                      |  |
| Ganho da Antena                                                                                 | 1,5 dB                                                                                          |                                                   |  |
| Kit de extensão da antena                                                                       | 15 m de cabo coaxial                                                                            |                                                   |  |
| Resistência máxima do circuito da linha entre o equipamento conectado em série nos terminais Ll | 1 kOhms                                                                                         |                                                   |  |
| Número máximo de equipamentos paralelos<br>conectados aos terminais LI                          | 2                                                                                               |                                                   |  |
| Temperatura de Operação                                                                         | 0°C a 50°C                                                                                      |                                                   |  |
| Dimensões                                                                                       | 138 x 224 x 55 mm                                                                               |                                                   |  |
| Peso (sem a bateria)                                                                            | 90                                                                                              | 0 g                                               |  |

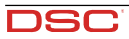

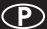

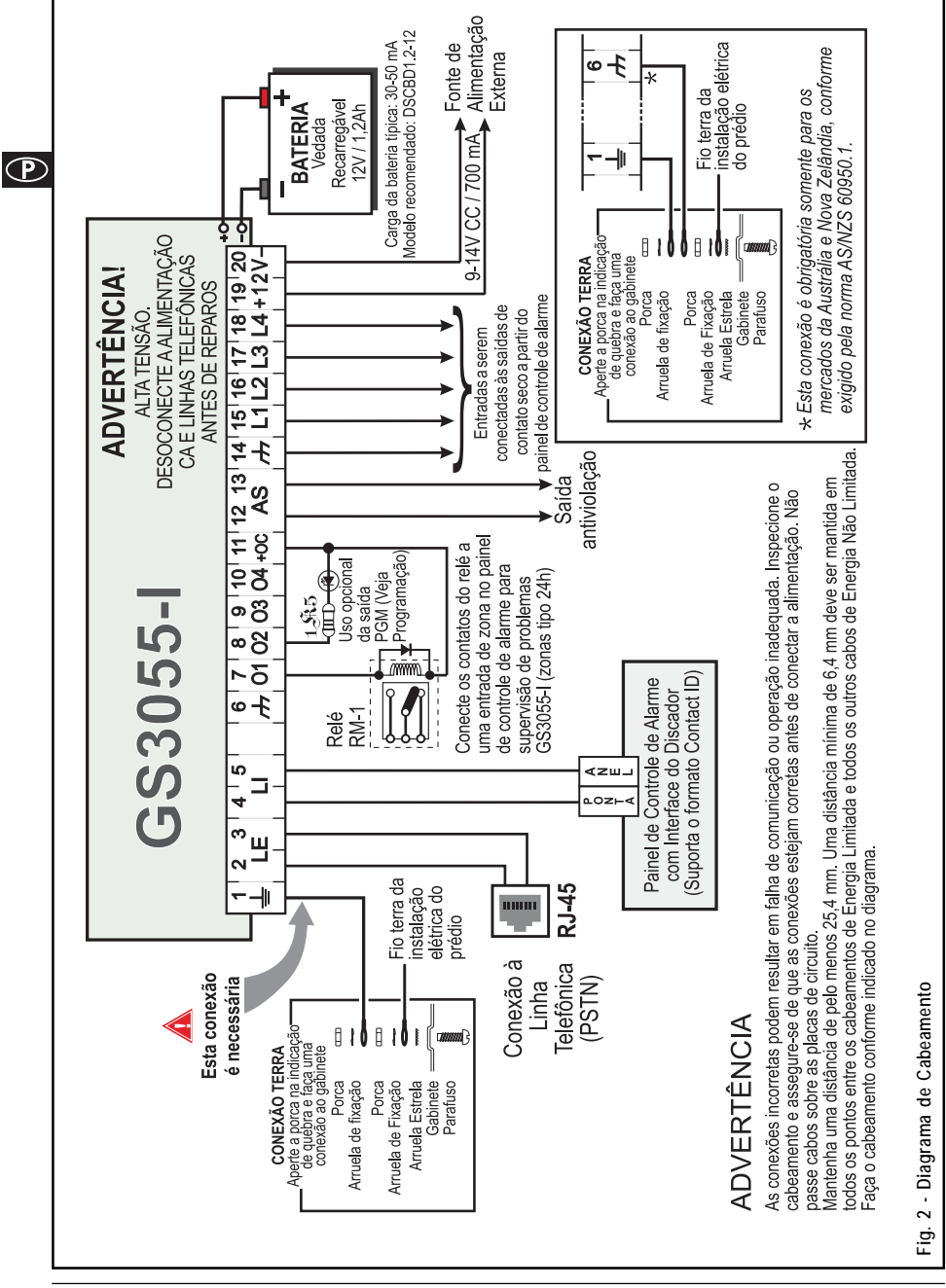

GS3055-I

## Descrição

Este equipamento gerencia transmissões SMS e à Estação Central e pode simular a linha fixa em caso de problemas (queda da linha fixa) ou até substituir a linha fixa completamente em áreas onde o serviço GSM seja fornecido e onde a linha fixa não esteja disponível. Este Equipamento é capaz de comunicar sinais de alarme através da rede de dados GPRS, o que viabiliza uma transmissão rápida e confiável às estações centrais equipadas com um receptor Sur-Gard System III ou System II.

Ao conectar este Equipamento a uma interface PSTN padrão do painel de controle, os sinais Contact ID (Identificação de Contato) baseados em telefonia são decodificados e encaminhados sem interrupções pela rede GPRS a qualquer um dos receptores opcionais compatíveis.

O desempenho deste Equipamento depende significativamente da cobertura da Rede GSM e, portanto, não deve ser montado sem executar testes de instalação previamente para determinar o melhor local de recepção (ao menos um LED verde deverá ACENDER. Este Equipamento possui 4 linhas de entrada que podem ser utilizadas para ativar transmissões SMS e/ou Contact ID como, por exemplo, alerta de problema ou mensagens periódicas.

Este Equipamento possui 4 saídas que podem ser configuradas a partir de locais remotos ou utilizadas para a sinalização de status. Devido às características das Redes GSM, este Equipamento pode ser ativado somente conforme o projetado e não pode ser utilizado como modem para transmissões de fax/dados ou para operações de serviços de telecomunicações.

### IDENTIFICAÇÃO DOS COMPONENTES

Os números entre colchetes [] neste manual referem-se aos componentes principais deste Equipamento (veja a Fig. 1, página 2) descritos nesta manual.

### INSTALAÇÃO DO EQUIPAMENTO

Não passe cabos sobre as placas de circuitos. Mantenha uma distância mínima de 25,4 mm. Uma distância mínima de 6,4 mm deve ser mantida em todos os pontos entre o cabeamento de Energia Limitada e os demais cabeamentos de Energia Não Limitada. Faça o cabeamento conforme indicado na Figura 1 (página 2).

Este Equipamento deve ser instalado somente por PROFISSIONAIS DE ASSISTÊNCIA TÉCNICA qualificados. Este Equipamento deve ser instalado no interior do estabelecimento, em local seguro. Este Equipamento deve estar localizado em local seguro e seco, afastado de transmissores de rádio e equipamentos similares.

- Teste a recepção da Rede GSM antes de montar este Equipamento no local definido.
- 1. Remova o parafuso e a tampa frontal [1].
- 2. Encaixe a antena [2] (assegure-se de que o parafuso [3] seja apertado firmemente).
- 3. Utilizando o conector [5], conecte o Módulo GSM [17].
- Acompanhando a seta na placa, insira o CARTÃO SIM [6] voltado para baixo no slot correspondente (veja a Figura 1, página 2).
  - O código PIN do CARTÃO SIM deve ser desabilitado.
- 5. Verificação da potência do sinal
  - Conecte a bateria aos condutores livres RED (VERMELHO) e BLK (PRETO).
  - Conecte a Fonte de alimentação CC aos terminais +/- 12V.
  - Ligue o Equipamento.
  - Quando os LEDs verdes se acenderem, assegure-se de que o LED verde na parte inferior esteja ACESO. Ambos os LEDs ACESOS é indicação de uma cobertura perfeita.
  - Se o LED verde inferior piscar, o nível de sinal não está adequado. Reposicione e teste novamente o Equipamento até que um sinal forte aceitável seja confirmado.
- 6. Utilizando o gabinete, marque os 4 locais dos parafusos e, em seguida, faça os furos para os parafusos de ancoragem.
   A Verifique os condutos dos cabos e tubulações de água antes de furar.
- 7. Utilizando os parafusos de ancoragem (não fornecidos), instale o gabinete na parede.
- 8. Estenda os cabos e, em seguida, puxe-os até a entrada dos cabos [14].
- 9. Finalize as conexões na placa de terminais [12].
- 10. Utilizando os 4 parafusos, fixe com firmeza a tampa frontal [1] novamente no gabinete.
- Conecte a alimentação e o circuito Telco somente após fixar firmemente o gabinete ao edifício ou estrutura e após conectá-lo ao terminal de terra protetor. Antes de inserir ou remover o cartão SIM, certifique-se de que o equipamento esteja desligado.

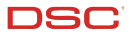

### CONEXÃO DO EQUIPAMENTO

Esta seção descreve os vários terminais. A Fig. 2 (página 33) ilustra um diagrama de cabeamento típico.

- (1) Terminal de Terra: Este terminal deve ser conectado ao terra da rede elétrica, obedecendo às Normas de Segurança para Redes de Telecomunicações (Requisitos de Proteção contra Sobretensão).
- LE (2-3) Linha telefônica externa: Estes terminais podem ser conectados à linha fixa.
- LI (4-5) Linha telefônica interna: Estes terminais devem ser conectados aos terminais L.E. do painel de controle.
- راب (6-14) Negativo: Fonte de Alimentação.
  - O1 (7), O2(8), O3 (9), O4 (10) Saídas Programáveis do Coletor Aberto: Estas saídas podem ser ativadas por eventos programados (Modo Automático) ou por mensagens de texto SMS (Modo Remoto). Consulte "Ativação das Saídas" para obter detalhes. O consumo máximo de corrente de cada saída OC não deve exceder 50 mA.
  - +0C (11) Terminal Comum para Saídas de Coletor Aberto: Terminal da fonte de alimentação comum (12V CC / 200 mA) para todas as Saídas (O1, O2, O3, O4).
  - AS ((12-13) Antiviolação: Estes terminais são conectados em série ao micro-interruptor Antiviolação [11]. Eles serão fechados quando o gabinete estiver fechado adequadamente e serão abertos quando a tampa frontal for removida.
  - L1 (15), L2 (16), L3 (17), L4 (18) Linha de Entrada programável: Estes terminais podem ser configurados para ativar as funções de transmissão SMS e Contact ID (Identificação de Contato).
  - 12V(19-20) Fonte de alimentação do Equipamento: Estes terminais devem ser conectados a uma fonte de alimentação dedicada. Se a fonte de alimentação do Equipamento for proveniente de um Painel de Controle, assegure-se de que a corrente exigida (700 mA) seja protegida por um fusível reinicializável ou dispositivo similar.

Uma vez concluídas as conexões, conecte os cabos Vermelho e Preto [13] a uma bateria de 12V, 1,2 Ah.

- Para assegurar o funcionamento adequado deste Equipamento, a conexão de uma bateria será necessária para fornecer corrente adicional temporária durante a operação normal (veja a Fig. 2, página 33).
- Este Equipamento deve ser conectado a uma fonte de alimentação externa e a uma bateria. Este equipamento deve ser conectado a um Terminal de Terra Adequado (veja a Fig. 2, página 33).
- Quando descartar as baterias, siga as instruções e precauções impressas nas mesmas e entre em contato com as autoridades municipais para obter informações sobre o descarte desses dispositivos.

#### **LEDS DE STATUS**

Este equipamento possui 4 LEDs de status.

♥ Os dois LEDs superiores irão piscar durante as fases de inicialização e programação.

A seção a seguir descreve os LEDs de status.

- VERMELHO Este LED estará normalmente OFF (APAGADO) e irá piscar quando ocorrer algum problema. Este LED será ACESO dentro de 3 minutos em caso de problemas com o módulo GSM [17], ou quando a Rede GSM estiver indisponível (SEM SERVIÇO). Quando for ativado, este Equipamento irá verificar determinadas condições de problemas seguindo a ordem listada abaixo. Ele irá indicar o status das últimas condições não verificadas de acordo com o número de vezes que o LED VERMELHO piscar. Uma vez solucionada a condição de problema de prioridade mais alta, a próxima condição de problema de prioridade mais alta, será exibida.
  - Piscar 1 vez Problema na Bateria (Sem Bateria ou Bateria Fraca)
  - Piscar 2 vezes Falha de Rádio/SIM
  - Piscar 3 vezes Problema na Rede GSM
  - Piscar 4 vezes Potência Insuficiente de Sinal
  - Piscar 5 vezes "Não disponível"
  - Piscar 6 vezes Receptor Não Disponível
  - Piscar 7 vezes Problema na Fonte de Alimentação
  - Piscar 8 vezes Ausência do receptor de supervisão
  - Apagado Sem problemas
- AMÁRELO Este LED será ACESO quando a interface for comutada para a Rede GSM (devido a problemas na linha fixa). Este LED irá piscar lentamente em caso de entrada ou saída de uma chamada de voz (independentemente do status operacional da linha fixa). Este LED também pode piscar rapidamente uma vez (GPRS TX) ou duas vezes (GPRS RX).
- VERDE (Superior) Quando este LED estiver ACESO, significa que a recepção é ideal. Este LED será ACESO somente quando o outro LED VERDE estiver ACESO.
- VERDE (Inferior) Se este LED estiver APAGADO e o LED VERMELHO estiver ACESO, significa que o serviço de Rede GSM está indisponível (SEM SERVIÇO). Este LED irá piscar quando a recepção da Rede GSM estiver ruim. Se isso ocorrer, somente as transmissões SMS serão possíveis. Se este LED estiver ACESO, o Equipamento será capaz de gerenciar todas as comunicações telefônicas.

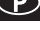

## PRINCÍPIOS DE OPERAÇÃO

## Linha Fixa Simulada

A Linha Fixa Simulada oferece ao painel de controle de alarme (com interface de discador) uma linha de suporte para a eventualidade de problemas na linha PSTN. Se a tensão dos terminais da linha fixa (LE) apresentar queda abaixo de 3 V por um período de 10 a 45 segundos (dependendo do dispositivo conectado aos terminais LI), este Equipamento irá comutar o dispositivo telefônico conectado para a Rede GSM por um intervalo completo de 15 minutos e, no final deste intervalo, irá verificar a linha fixa: - Se a linha fixa estiver restabelecida, ele irá comutar o dispositivo telefônico conectado novamente para a linha fixa;

— Se a linha fixa ainda estiver inativa, o equipamento continuará simulando a linha fixa até que a linha original seja restabelecida.

Este Equipamento não fará a comutação durante as chamadas em andamento. A linha simulada irá emitir a tensão da linha para chamadas recebidas e decodificar a discagem DTMF.

#### Este Equipamento não pode decodificar discagem por pulso.

A função Priority (Prioridade) (a ser selecionada durante a fase de programação) irá determinar como este Equipamento irá gerenciar as comunicações (SMS e ContactID) e as chamadas do dispositivo telefônico conectado aos terminais LI (por exemplo, Painel de Controle).

#### Següência

- O Quando o alarme for acionado, o Painel de Alarme irá retirar o telefone do gancho.
- O Equipamento irá confirmar o tom de discar.
- O Painel de Controle irá discar o número da estação central. Assegure-se de que o painel de alarme insira uma pausa mínima de 1 segundo, ou que a busca por tom de discar esteja habilitada antes de discar o número.
- O Equipamento irá detectar a discagem DTMF e interromper o tom de discar.
- O O Equipamento enviará a saudação de tonalidade dupla Contact ID necessária.
- Após a recepção da saudação, o painel transmitirá a mensagem de alarme no formato DTMF.
- O Equipamento irá decodificar e transformar os dígitos DTMF em pacotes de dados e os enviará para o Receptor da Estação Central pela rede GPRS.
- O o receptor irá confirmar o alarme e enviar o comando para que o Equipamento gere o sinal de despedida de 1400 Hz correspondente para o mínimo de 800 m.
- O Após a geração do sinal de desconexão pelo Equipamento, o painel colocará o telefone no gancho se nenhum alarme adicional precisar ser enviado, ou poderá enviar o próximo alarme.

## Função SMS

Este modo de operação permite que o Equipamento envie mensagens de texto para 8 números de telefone. As mensagens podem ser associadas aos seguintes eventos:

- O Sinais de alarme nas 4 linhas de entrada programáveis: 2 mensagens predefinidas Alarme e Fim de Alarme.
- Teste da linha fixa: 2 mensagens predefinidas Linha inativa e Linha restabelecida.
- O Teste da fonte de alimentação: 2 mensagens predefinidas Problema e Problema solucionado.
- Mensagem periódica: 1 mensagem a ser enviada em intervalos regulares (os valores aceitos são de 1 a 999999 minutos).
- 🕏 As mensagens SMS serão enviadas para os números programados quando os respectivos eventos ocorrerem.

## Modo Contact ID (Identificação de Contato)

Este modo de operação permite ao Equipamento enviar chamadas para a Estação Central. Os eventos serão gerados utilizando quatro entradas L1 - L4.

- O Sinais de alarme: requerem Códigos de Evento e Códigos de Conta do Cliente
- Sinal de status, com um Código de Conta de Cliente
  - Teste da linha fixa
  - Teste da fonte de alimentação
  - Fila de chamadas cheia
  - Relatório periódico (a ser enviado em intervalos regulares).
- Os relatórios Contact ID serão enviados guando os respectivos eventos ocorrerem.

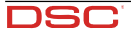

## Função Priority (Prioridade)

#### Prioridade para Linha Fixa Simulada

Se o dispositivo conectado aos terminais LI (por exemplo, Painel de Controle) tentar conectar a linha, este Equipamento irá interromper qualquer comunicação em andamento (SMS ou ContactID) para enviar as chamadas geradas pelo equipamento. Este Equipamento irá reiniciar as comunicações interrompidas quando o equipamento desconectar a linha.

## Prioridade para SMS ou Contact ID (Identificação de Contato)

Se o dispositivo conectado aos terminais LI (por exemplo, Painel de Controle) estiver utilizando a Rede GSM (através deste Equipamento) quando um evento associado ao SMS ou ContactID ocorrer e uma comunicação SMS for enviada, a prioridade será atribuída ao relatório ContactID.

#### Prioridade para eventos de ContactID

Se diversos eventos ocorrerem concomitantemente, as respectivas mensagens serão enviadas em ordem cronológica. Se um evento estiver associado a um relatório ContactID e a uma comunicação SMS, a prioridade será atribuída ao relatório ContactID.

### ATIVAÇÃO DAS SAÍDAS

Este Equipamento possui 4 saídas programáveis como Automatic (Automáticas) (as saídas com este atributo serão ativadas em resposta aos eventos associados) ou Remote Control (Controle Remoto) (as saídas com este atributo podem ser ativadas manualmente a partir de locais remotos por meio de mensagens SMS ou chamadas de números telefônicos habilitados).

### Ativação/Desativação de Saídas Automáticas

As saídas PGM podem ser ativadas automaticamente pelos seguintes eventos:

- O Problema na linha fixa (linha inativa)
- Problema no Módulo GSM
- Problema de Rede GSM (Limitada/Sem Serviço)
- O Problema na Fonte de Alimentação (fonte de alimentação externa ou bateria)
- Chamada recebida
- Chamada efetuada
- O Habilitação da programação remota
- Falha ao comunicar eventos internos (FTC)
- 🆸 Após a saída ser ativada automaticamente, seu status não será restabelecido até que a causa da ativação seja solucionada.

## Ativação/Desativação de Saídas de Controle Remoto

ATENÇÃO - É preciso esperar no mínimo 5 minutos, após a ativação do Equipamento, antes que as saídas possam ser ativadas/desativadas a partir de locais remotos.

As saídas OC podem ser programadas como BISTABLE [biestável] (ativadas/desativadas por meio de uma mensagem de texto SMS ou número de Controle Remoto) ou MONOSTABLE [monoestável] (ativadas por meio de mensagens de texto SMS ou números de Controle Remoto). Uma vez ativada uma saída Monoestável, ela não será desativada até que o Tempo de Ativação expire. Cada saída pode ser configurada para emitir um sinal de retorno (toque ou mensagem de texto SMS).

Para obter mais informações sobre os termos "Código de Acesso" e "Identificação de Saída" (utilizados na seção a seguir), consulte "Página Outputs (Saídas)" na seção "Programação do Dispositivo".

#### Saídas Biestáveis (para o gerenciamento de aparelhos)

As saídas OC biestáveis podem ser ativadas de 2 maneiras.

- Enviando uma mensagem de texto SMS, que diferencia o uso de letras maiúsculas e minúsculas, contendo o Código de Acesso respectivo, inserido entre os sinais (#) e a Identificação da Saída (por exemplo, GATE) seguida por =ON como segue: #ACCESSCODE#OUTPUTLABEL=ON (examplo: #AZ55#GATE=ON)
- 2. Enviando uma chamada gratuita de um número de Controle Remoto predefinido. Este Equipamento ativará a respectiva saída sem atender a chamada.
- As saídas OC biestáveis podem ser desativadas enviando uma mensagem de texto SMS, que diferencia o uso de letras maiúsculas e minúsculas, contendo o Código de Acesso respectivo inserido entre os sinais (#) e a Identificação da Saída (por exemplo, GATE) seguida por =OFF, como segue:

#### #ACCESSCODE#OUTPUTLABEL=OFF (examplo: #AZ55#GATE=OFF)

### Saídas Monoestáveis (para o gerenciamento de aparelhos)

As saídas OC Monoestáveis podem ser ativadas de 2 maneiras.

 Enviando uma mensagem de texto SMS, que diferencia o uso de letras maiúsculas e minúsculas, contendo o Código de Acesso respectivo entre os sinais # e a Identificação da Saída seguida por "=ON"ou "=OFF" como segue:

#### #ACCESSCODE#OUTPUTLABEL=ON #ACCESSCODE#OUTPUTLABEL=OFF

- Enviando uma chamada gratuita do número de Controle Remoto predefinido. Este Equipamento ativará a saída em questão sem atender a chamada.
- 🌮 As saídas OC Monoestáveis serão desativadas (OFF) automaticamente quando o Tempo de ATIVAÇÃO programado expirar.

### PROGRAMAÇÃO DO DI SPOSITIVO

- 🕏 Para o funcionamento adequado deste Equipamento, utilize um CARTÃO SIM com capacidade de 32 K (ou superior).
- Desconecte a linha de telecomunicação antes de conectar o PC à porta RS232.

Esta seção contém as instruções de programação utilizando o Software Aplicativo GS3055. Este método de programação requer a conexão de um cabo Null-Modem (veja a Fig. 3, página 38) à entrada [10] RS232 deste Equipamento e à porta COM do computador.

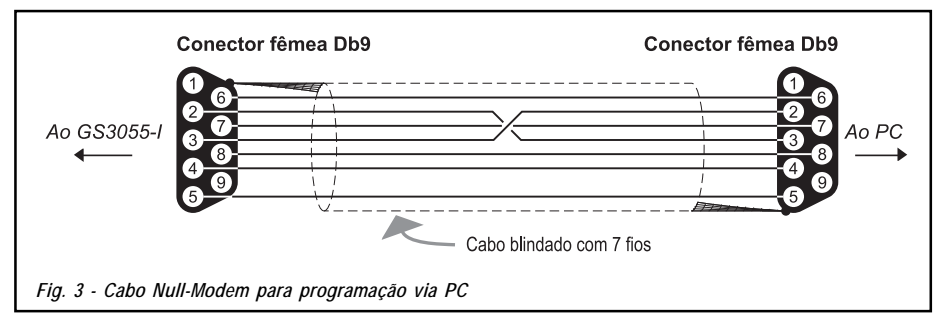

Uma vez conectado o cabo Null-Modem, configure a porta COM do PC através da opção Settings (Configurações)->Serial Port (Porta Serial) do Menu.

### Visualização das Configurações do Equipamento

Para visualizar as configurações do Equipamento na tela, utilize a opção Programming (Programação)->Load (Carregar) do Menu.

#### Download das Configurações do Equipamento

Uma vez finalizada a programação (ou após um arquivo carregado contendo dados existentes ser modificado), faça o download dos dados para o Equipamento, utilizando a opção *Programming->Download* do Menu.

#### Operações Preliminares

Quando o aplicativo for iniciado, a janela principal será exibida apresentando duas seções no lado esquerdo.

- Folders (Pastas): Esta seção permitirá que você clique nas diversas Páginas de Programação e Controle.
- Customers (Clientes): Esta seção permitirá que você apague ou recupere dados de configuração, como segue:
  - 1. Utilizando o botão direito do mouse, clique no nome do Cliente.

 Clque em Load (Carregar) para carregar os dados respectivos do Disco Rígido, ou em Delete (Apagar) para apagar a configuração dos dados.

Você pode carregar os dados de configuração clicando duas vezes no campo do nome respectivo.

Você pode organizar os Clientes em ordem alfabética ou por código clicando no cabeçalho da coluna correspondente.

Para iniciar a configuração de um novo Cliente, clique em File (Arquivo)--New Customer (Novo Cliente) e depois selecione o dispositivo (por exemplo, GS3055-I) na lista de produtos na janela seguinte.

Os dados de configuração serão apresentados em 4 páginas, 2 páginas adicionais (Calls [Chamadas] e Status) se destinam às finalidades de "Supervisão e Controle". Todas as páginas são descritas em detalhes nesta seção.

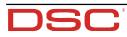

P

## Página Telephone (Telefone)

A agenda telefônica da Página Telephone tem capacidade para 95 números de telefone.

Os primeiros oito números da agenda telefônica serão utilizados para as funções SMS.

#### Números de Telefone

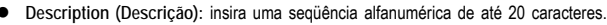

- Number (Número): insira um número de telefone de até 20 dígitos (somente dígitos e sinais "+" serão aceitos).
- Remote Control Numbers (Números de Controle Remoto): Selecione os números de telefone que possam controlar as Saídas 1, 2, 3 e 4 com o telefone. Os números de telefone não podem ser selecionados em ordem aberta. Portanto, se os números de telefone 1 e 6 forem selecionados, os números de telefone 2, 3, 4 e 5 serão selecionados automaticamente.
- Dial (Discar): Esta coluna de lembretes exibe os números de telefone SMS Dialer (Discador SMS) (selecionados na Página SMS Dialer dos primeiros 8 números de telefone da agenda telefônica).

#### Prefixo

IMPORTANTE: Este Equipamento irá pré-fixar os dígitos inseridos neste campo para todos os números de telefone discados pela função GSM Interface (Interface GSM).

Se necessário, insira um Prefixo (máximo de 4 dígitos) neste campo. Se nenhum Prefixo for solicitado, deixe este campo vazio.

#### Dígitos a Excluir

Se este Equipamento for conectado em downstream a uma central telefônica, os números de telefone (programados no Painel de Controle) devem ser precedidos pelo número da central telefônica (normalmente um dígito). Como o número da central telefônica não é exigido quando as chamadas são enviadas através da Rede GSM, eles devem ser removidos dos dígitos que formam o número de telefone. Insira o número de dígitos que formam o número da central telefônica (por exemplo, se o número da central telefônica for 01, insira 2 no campo "Digits to remove" (Dígitos a Excluir), como 2 números do número da central telefônica).

## Página SMS Dialer (Discador SMS)

Esta página permitirá a programação das funções do Discador SMS e das Mensagens, e também configurar a seção "Special Functions" (Funções Especiais) das 3 linhas de entrada.

🕏 Os dados de configuração nesta página envolve os oito primeiros números de telefone inseridos na página "Telephone".

Para enviar a mensagem SMS <u>é necessário</u> inserir o Código do Cliente (por exemplo, 1111) para o evento relevante (veja a coluna "Customer Code" (Código do Cliente) na Página Contact ID.

### Janela Principal

A coluna no lado esquerdo da janela principal mostra os eventos que, se devidamente programados, irão gerar duas mensagens de texto SMS: uma para ativação e a outra para restauração (a "Mensagem periódica" pode gerar somente a mensagem de ativação).

- Polaridade: (esta coluna mostra os eventos que desequilibram as 4 linhas de entrada), selecione a polaridade Standby das Entradas — H-Normalmente Aberta ou L-Normalmente Fechada.
- Números de Telefone: Clique (marque) nas caixas de seleção dos números a serem chamados quando os eventos respectivos ocorrerem.
- SMS: Insira a mensagem de ativação e/ou restauração a ser enviada quando o evento respectivo ocorrer (máximo 100 caracteres). Se nenhuma mensagem for exigida, deixe a caixa correspondente vazia.
- Serviço: Se esta opção for habilitada, o desequilíbrio (nas Linhas de Entrada 1, 2 e 3) irá gerar ações ao invés de chamadas. Duas ações podem ser configuradas para cada linha de entrada, de acordo com a tabela a seguir.

| Linha de<br>Entrada no. | Selecione | Funções Especiais                                                                                                    |  |  |
|-------------------------|-----------|----------------------------------------------------------------------------------------------------|--|--|
| 1                       | Α         | Switch to GSM (Comutar para GSM)                                                                                                    |  |  |
| 2                       | A         | Enable/Disable Periodic Message (Habilitar/Desabilitar a Mensagem Periódic:<br>Se esta opção for selecionada - e a Linha de Entrada 2 for mantida em estado de permanente de desequilib<br>este Equipamento irá enviar a Mensagem Periódica em intervalos regulares (de acordo com os valores da sec<br>Periodic Message).<br>Se a Linha de Entrada 2 for restaurada para o status de espera (Linha de entrada 2 equilibrada), este<br>Equipamento não irá enviar a Mensagem Periódica. |  |  |
|                         | в         | Send Periodic Message now (Enviar a Mensagem Periódica agora)<br>Se esta opção for selecionada, este Equipamento irá enviar a Mensagem Periódica imediatamente e iniciará o<br>intervalo entre as mensagens                                                                                                    |  |  |
| 3                       | Α         | Clear Call Queue (Apagar Fila de Chamadas)                                                                                                    |  |  |
|                         | В         | Restore Reserved Outputs to Standby (Recuperar Saídas Reservadas para Espera)                                                                                                    |  |  |

## Prioridade

Esta seção permitirá a seleção da prioridade de operação deste Equipamento: Interface (padrão) ou SMS Dialer/Contact ID Communicator (Discador SMS/Comunicador de Identificação de Contato).

#### Mensagem periódica

Esta seção permite a configuração das opções de mensagem periódica.

- Data da primeira Mensagem periódica Selecione a Data da primeira Mensagem periódica.
- Hora da primeira Mensagem periódica Selecione a Hora da primeira Mensagem periódica.
- Intervalo Insira o intervalo (DD-HH-MM) entre cada Mensagem periódica. Valores aceitos para DAY (DIA): 0 a 693.
- ATENÇÃO Se a Linha de Entrada 2 for atribuída às funções especiais (Coluna A), a transmissão da Mensagem periódica será subordinada ao "Desequilíbrio" na Linha de Entrada 2 (consulte a tabela "Funções Especiais"). Se isso ocorrer, a Data e a Hora da Mensagem Periódica serão irrelevantes.

Para enviar a mensagem SMS <u>é necessário</u> inserir o Código do Cliente (por exemplo, 1111) para o evento relevante (veja a coluna "Customer Code" (Código do Cliente) na Página Contact ID).

Se a fonte de alimentação externa (conectada aos terminais [+12V]) e a bateria forem desativadas ao mesmo tempo, o Equipamento deverá ser reprogramado após a recuperação da energia. Caso contrário, a hora ajustada para a Mensagem Periódica NÃO será respeitada.

## Página Outputs (Saídas)

Esta página permite a configuração e o controle das saídas.

#### Configurações das Saídas

- Polaridade: Selecione a polaridade da saída: H = Normalmente Aberta; L = Normalmente Fechada.
- Para Problemas na Linha Fixa, Problemas de GSM, etc.: Selecione os eventos que irão ativar as saídas.
- Saída Reservada: Se esta opção for selecionada, todos os outros eventos atribuídos à saída nesta seção serão ignorados. Selecione esta opção se a saída correspondente for utilizada para fins de Controle Remoto (consulte "Ativação/Desativação de Saídas de Controle Remoto").

As opções a seguir irão afetar SOMENTE as Saídas Reservadas.

- □ Identificação da Saída: Digite a identificação (máximo 8 caracteres) do aparelho (por exemplo, Gate (Portão)) a ser controlado remotamente via SMS.
- Resposta de Saída: Selecione o tipo de sinal de resposta (None (Nenhum), Ring (Toque) ou SMS) a ser transmitido quando a respectiva saída for ativada. Se o campo Output Label (Identificação da Saída) estiver vazio, a opção SMS não estará disponível.
- Monoestável Sob circunstâncias normais, estas saídas manterão o status ativo até que recebam um comando de desativação. Se a desativação automática for exigida, será necessário programar o parâmetro ON Time (Tempo de ATIVAÇÃO) (isto é, o tempo durante o qual a saída manterá o status ativo).
- Tempo de ATIVAÇÃO (segundos): Insira o ON Time (Tempo de ATIVAÇÃO) em segundos (valores aceitos: 2 a 254 segundos). Se a saída tiver sido programada como Monostable (Monoestável), este valor irá determinar o período durante o qual a saída manterá o status ativo antes de ser restaurada para o modo de espera.

#### Código de Acesso

Digite o código (4 caracteres alfanuméricos no máximo) que irá permitir ao usuário controlar as saídas através de um aparelho telefônico.

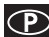

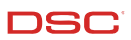

## Página Contact ID (Identificação de Contato)

Esta página irá permitir a configuração da função Contact ID.

#### Números de telefone a chamar

Quatro números de telefone de até 20 dígitos (dígitos e sinais +).

Este Equipamento fará 3 tentativas para cada número de telefone antes de considerar uma chamada como sem sucesso e com falha.

 Os Códigos Contact ID serão transmitidos para o primeiro número (com o protocolo de relatórios Contact ID) que atender a chamada.

#### Descrição dos Eventos

- Código do Cliente: Digite um código de 4 caracteres (valores aceitos: dígitos e letras A, B, C, D, E e F).
   Para enviar o código SMS <u>será necessário</u> inserir um Código do Cliente (por exemplo: 1111) para o evento correspondente.
- Código do Evento: Digite a Contact ID (Identificação de Contato) a ser transmitida quando o evento correspondente ocorrer.
- Enviar: Selecione (marque) os eventos a serem transmitidos.

### Contact ID default (Padrão da ID de Contato)

Clique neste botão para atribuir os seguintes Códigos de Eventos para os eventos gerenciados por este Equipamento.

| Descrição do Evento                           |   | Código do Evento | Descrição do Sur-Gard System III / II                              |
|-----------------------------------------------|---|------------------|--------------------------------------------------------------------|
| Ativação da Entrada 1                         | Е | 110              | FIRE ZONE 001 (ZONA DE FOGO 001)                                   |
| Restauração da Entrada 1                      | R | 110              | FIRE ZONE 001 (ZONA DE FOGO 001)                                   |
| Ativação da Entrada 2:                        | Е | 120              | Panic Alarm ZONE 002 (Alarme de Pânico ZONE 002)                   |
| Restauração da Entrada 2:                     | R | 120              | Panic Alarm ZONE 002 (Alarme de Pânico ZONE 002)                   |
| Ativação da Entrada 3:                        | Е | 130              | Burglary ZONE 003 (Roubo ZONA 003)                                 |
| Restauração da Entrada 3:                     | R | 130              | Burglary ZONE 003 (Roubo ZONA 003)                                 |
| Ativação da Entrada 4:                        | Е | 150              | 24 HOUR (AUXILIARY) ZONE 004 (24 HORAS (AUXILIAR) ZONA 004)        |
| Restauração da Entrada 4:                     | R | 150              | 24 HOUR (AUXILIARY) ZONE 004                                       |
| Linha PSTN com falha:                         | Е | 351              | TELCO 1 FAULT 000 (TELCO 1 FALHA 000)                              |
| Restauração da Linha PSTN:                    | R | 351              | TELCO 1 FAULT 000 (TELCO 1 FALHA 000)                              |
| 12V INPUT LOSS                                | - | 007              |                                                                    |
| (PERDA DA ENTRADA 12V):<br>1/2 INPUT RESTORAL | E | 337              | EXP. MOD. DC LOSS 000 (PERDA CC NO MODULO EXP. 000)                |
| (RESTAURAÇÃO DA ENTRADA 12V):                 | R | 337              | EXP. MOD. DC LOSS 000 (PERDA CC NO MÓDULO EXP 000)                 |
| LOW BATTERY ALERT                             |   |                  |                                                                    |
| (ALERTA DE BATERIA FRACA):                    | Е | 338              | EXP. MOD. LOW BAT 000 (BATERIA FRACA MÓDULO EXP 000)               |
| LOW BATTERY RESTORAL                          |   |                  |                                                                    |
| (RESTAURAÇÃO DE BATERIA FRACA):               | R | 338              | EXP. MOD. LOW BAT 000 (BATERIA FRACA MÓDULO EXP 000)               |
|                                               | - | 000              |                                                                    |
| (RELATORIO PERIODICO):                        | E | 603              | Periodic RF Xmission 000 (Transmissao Periodica RF 000)            |
| GSM UNIT ACTIVATION                           |   |                  | B. I. V. W. B. H. 1999 (T                                          |
| (ATIVAÇAO DA UNIDADE GSM):                    | R | 552              | Radio Xmitter Disabled 000 (Transmissor de Radio Desabilitado 000) |
|                                               | _ | 004              |                                                                    |
| (MEMORIA INTERNA GSM CHEIA):                  | Е | 624              | EVENT LOG OVERFLOW 000 (REGISTRO DE EVENTOS CHEIO 000)             |
| FICEVENT (EVENTO                              | - | 054              |                                                                    |
| DE FALHA DE COMUNICAÇÃO):                     | E | 354              | FAILURE TO COMMUNICATE 000 (FALHA NA COMUNICAÇÃO 000)              |
| FIC RESIDRAL (RECUPERAÇÃO                     |   |                  | ~                                                                  |
| DE FALHA DE COMUNICAÇÃO):                     | R | 354              | FAILURE TO COMMUNICATE 000 (FALHA NA COMUNICAÇÃO 000)              |
|                                               |   |                  |                                                                    |

#### **Enviar por GPRS**

Se esta opção for habilitada, este Equipamento irá comunicar somente eventos Contact ID pela rede GPRS.

#### Relatórios Periódicos

Este Equipamento pode ser programado para transmitir Report Periodic Contact ID (Relatórios Periódicos de Identificação de Contato). Esta seção irá permitir a seleção de Date (Data) e Time (Hora) do primeiro relatório periódico e o Interval (Intervalo) entre os relatórios.

Se a fonte de alimentação externa (conectada aos terminais [+12V]) e a fonte de alimentação forem desativadas ao mesmo tempo, o Equipamento deverá ser reprogramado após a restauração da fonte de alimentação. Caso contrário, o tempo definido para o Relatório Periódico NÃO será respeitado.

## DSC

## Página GPRS

Esta página define as opções de configuração do GPRS.

#### Nome do Ponto de Acesso (APN)

Insira o Nome do Ponto de Acesso (Access Point Name) do provedor de serviços GPRS utilizado (exemplo: ibox.tim.it). Entre em contato com o provedor de serviços GPRS para obter essas informações.

#### Endereço IP e Porta do Receptor

Insira os endereços IP principal (obrigatório) e de backup (opcional) e números de porta do receptor. Utilize o endereço IP e o número de porta localizados na seção "Receiver Remote Port" (Porta Remota do Receptor) dos sistemas Sur-Gard SYSTEM III e SYSTEM II.

#### Nome do Usuário e Senha APNs

Alguns provedores podem exigir um nome de usuário e senha para validar a comunicação. Se necessário, insira essas informações neste campo.

#### Números de Telefone a Decodificar

Nesta seção podem-se inserir até dois números de telefone discados pelo painel que serão reconhecidos pelo equipamento quando acionado para ativar a comunicação por GPRS. Qualquer número discado que não coincida com o número de telefone inserido, a chamada será encaminhada pelo canal de voz. Se este campo permanecer em branco, todas as chamadas serão encaminhadas para o GPRS.

#### DNIS

Se exigido, insira o número do Dialled Number Identification Service (Serviço de Identificação do Número Discado). Este número deve ser o mesmo DNIS recebido na Estação Central quando este painel realizar a comunicação através de uma linha fixa.

#### Código de Conta

Um código de conta será exigido para comunicação com os receptores Sur-Gard SYSTEM III ou SYSTEM II. Insira o Código de Conta neste campo.

## Página Calls (Chamadas)

Esta página permitirá que você visualize na tela as chamadas Efetuadas, Recebidas e Não Atendidas.

Cada seção pode armazenar até 10 chamadas. Se o número de chamadas exceder esse limite, este Equipamento irá liberar espaço automaticamente apagando as chamadas mais antigas.

#### Botão Load (Carregar)

Para visualizar as chamadas Efetuadas, Recebidas e Não atendidas, clique no botão Load (Carregar). Dependendo da programação, alguns números de telefone talvez não contenham Caller ID (Identificação do chamador).

#### Chamadas Recebidas

Se este Equipamento estiver conectado a um Painel de Controle ou outro aparelho telefônico, esta seção permitirá a visualização das chamadas recebidas por este Equipamento.

#### Chamadas Não Atendidas

Esta seção permitirá que você visualize as chamadas recebidas que não foram atendidas.

#### Chamadas Efetuadas

Esta seção permitirá que você visualize as chamadas efetuadas por este Equipamento no modo Contact ID Communicator (Comunicador de Identificação de Contato) e/ou no modo GSM Interface (Interface GSM).

 $(\mathbf{P})$ 

## Página Status

Esta página permitirá que você monitore e controle em tempo real todas as funções do Equipamento, e desbloqueie o código PIN DO CARTÃO SIM caso ainda não o tenha feito.

ATENÇÃO: Esta página será atualizada a cada 5 segundos.

## Seção Status

Esta seção mostra os dados do Módulo GSM. Esta tela virtual mostra o Provedor de Rede GSM, a carga da bateria do Equipamento (para saber o nível preciso, posicione o ponteiro do mouse no ícone da bateria durante alguns segundos) e a recepção do sinal GSM (indicado por 10 barras). O LED Communication (Comunicação) virtual normalmente estará na cor <u>VERDE</u>. Esse LED se tornará <u>VERMELHO</u> caso haja uma interrupção na comunicação entre o software e este Equipamento. Se o LED acender em <u>AMARELO</u>, significa que este Equipamento está lendo o CARTÃO SIM ou recebendo/efetuando uma chamada telefônica. Nessas circunstâncias, a atualização do status será suspensa temporariamente.

### Seção Inputs (Entradas)

Esta seção mostra o status de cada uma das 4 Entradas (LED <u>VERDE</u> = Entrada equilibrada; LED <u>VERMELHO</u> = Entrada não equilibrada) e quaisquer funções especiais associadas às entradas.

### Seção Outputs (Saídas)

Esta seção mostra o status de cada uma das 4 Saídas (LED <u>VERDE</u> = Saída em espera; LED <u>VERMELHO</u> = Saída ativada). Se qualquer uma das Saídas tiver sido configurada como "Reserved" (Reservada) (consulte "Página Outputs (Saídas)"), o LED <u>VERMELHO</u> acenderá, permitindo ativar/desativar as Saídas em tempo real clicando no botão direito da opção Polarity (Polaridade) correspondente e selecionando a opção secundária Activate/Deactivate (Ativar/Desativar).

### Seção Events (Eventos)

Esta seção mostra os eventos conforme ocorrem (LED VERMELHO Aceso).

# Send next periodic message on (Envio da próxima mensagem periódica ativado)

Esta seção mostra a Data e a Hora da próxima mensagem de texto SMS periódica (consulte a seção Página SMS dialer (Discador SMS).

# Send next periodic report on (Envio do próximo relatório periódico ativado)

Esta seção mostra a Data e a Hora do próximo relatório periódico Contact ID (Identificação de Contato) (consulte a seção Contact ID Communicator (Comunicador da Identificação de Contato).

### Clear call queue (Apagar fila de chamadas)

Este botão permitirá que você interrompa quaisquer chamadas em andamento e a fila de chamadas efetuadas.

Esta opção está disponível SOMENTE quando este Equipamento operar no modo SMS Dialer (Discador SMS) / Contact ID Communicator (Comunicador de Identificação de Contato).

## Programação Remota

A Programação Remota pode ser utilizada para efectuar alterações na programação de um GS3055-I remoto sem ter de se deslocar ao local. Não é uma operação de Teleassistência pois não existe a possibilidade de ler de remoto a configuração actual do GS3055-I, mas só de enviar as mensagens SMS necessárias para o reconfigurar.

Para efectuar a Programação Remota é necessário ligar um GS3055-I ao PC e seguir as seguintes instruções:

1. Usando o software, carregue a programação do Cliente guardada anteriormente;

2. Efectue as alterações necessárias tendo o cuidado de não as guardar;

 Envie ao GS3055-I remoto a mensagem SMS #AccessCode#\*PRG\* (Código de Acesso); habilitação da Programação Remota;

Durante a programação remota, os Leds VERMELHO e AMARELO piscam.

- 4. Seleccione a opção do Menu 'Programming --> Remote' (Programação --> Remota);
- 5. Seleccione o cliente na janela superior;

6. Faça clique no botão 'View All' (Visualizar todos) se desejar reprogramar completamente o GS3055-I ou no botão 'Match' (Comparar) se desejar enviar apenas os SMS necessários para efectuar as alterações solicitadas;

7. Na janela inferior encontra-se a lista dos SMS a enviar ao GS3055-I para efectuar a programação remota (estes SMS também podem ser enviados do seu telemóvel: nesse caso não é indispensável ligar um GS3055-I ao PC);

8. Seleccione os SMS a enviar inserindo um sinal de visto \_ (ver primeira coluna da esquerda);

9. Após ter seleccionado os SMS a enviar, clique no botão 'Download' (Enviar);

10. Na página seguinte, digite o número de telefone do GS3055-I remoto;

11. Confirme e envie definitivamente a programação clicando no botão 'Call' (Telefonar);

12. Terminado o envio, é necessário desabilitar a Programação Remota enviando a Mensagem SMS #AccessCode#\*\*;

13. Memorize as alterações efectuadas guardando a configuração do cliente;

14. Quando o GS3055-I remoto recebe o SMS de desabilitação da programação remota, o mesmo envia uma mensagem SMS ao remetente contendo a lista dos SMS programados de acordo com a tabela seguinte:

| Caractere | SMS programado                          | Caractere | SMS programado                             |
|-----------|-----------------------------------------|-----------|--------------------------------------------|
| а         | Configuração das Saídas                 | I         | SMS de Restabelecimento Entrada 3          |
| b         | Máscaras Transmissor SMS                | m         | SMS de Alarme Entrada 4                    |
| С         | Polarização Entradas e vários de Sister | ma n      | SMS de Restabelecimento Entrada 4          |
| d         | Transmissor Digital                     | 0         | SMS falta Linha Telefónica PSTN            |
| е         | Programação GPRS 1                      | р         | SMS restabelecimento Linha Telefónica PSTN |
| f         | Programação GPRS 2                      | q         | SMS falta rede                             |
| g         | SMS de Alarme Entrada 1                 | r         | SMS restabelecimento rede                  |
| h         | SMS de Restabelecimento Entrada 1       | S         | SMS problemas de Alimentação               |
| i         | SMS de Alarme Entrada 2                 | t         | SMS restabelecimento Alimentação           |
| j         | SMS de Restabelecimento Entrada 2       | u         | SMS Periódico                              |
| k         | SMS de Alarme Entrada 3                 |           |                                            |

Durante a programação remota, todas as funções do GS3055-I ficam desabilitadas: as mesmas são novamente habilitadas quando sair da programação remota ou após 2 horas de inactividade desde a última operação remota.

### **INFORMAÇÕES PARA O USUÁRIO**

## Chamadas pela Rede GSM

Se este Equipamento estiver conectado a um aparelho telefônico, será possível efetuar chamadas pela Rede GSM.

## Informações Adicionais

Consulte as seções a seguir para obter mais informações:

- LEDs de STATUS
- PRINCÍPIOS DE OPERAÇÃO
- ATIVAÇÃO DAS SAÍDAS

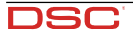

P

A concessão de um Telepermit para qualquer item de um equipamento terminal indica somente que a Telecom concordou que o item está em conformidade com as condições mínimas para conexão à sua rede. Isso não indica o endosso do produto pela Telecom, nem constitui qualquer tipo de garantia. Acima de tudo, isso não dá garantias de que tal item irá funcionar corretamente com todos os outros itens dos equipamentos com Telepermit de um fabricante ou modelo diferente, nem implica que todos os produtos estejam em conformidade com os Serviços de Rede da Telecom. AVISO IMPORTANTE: Sob condições de queda de energia, este equipamento poderá não funcionar. Assegure-se de que um aparelho telefônico individual, independentemente da energia local, esteja disponível para uso em emergências.

Por este documento, a DSC (Digital Security Controls), declara que o equipamento GS3055-IGW mencionados acima está em conformidade com

#### IMPORTANTE LEIA COM ATENÇÃO: O software DSC, adquirido com ou sem Produtos e Componentes, respeita leis de direitos de autor e é comprado com a aceitação dos seguintes termos de licenciamento:

O Contrato de Licença de Utilizador Final (CLUF) (End User License Agreement ("EULA")) é um acordo legal entre V. Exa. (empresa, indivíduo ou entidade que adquire o Software ou qualquer Hardware relacionado) e a Digital Security Controls, uma divisão da Tyco Safety Products Canada Ltd. ("DSC"), o fabricante dos sistemas de segurança integrados e o programador do software e quaisquer produtos ou componentes relacionados ("HARDWARE") que V. Exa. adquiriu.

(InARDWARE) que v. Esta acquinta. Se for suposto o software do produto DSC ("PROGRAMA" ou "SOFTWARE") vir acompanhado de HARDWARE, e se verificar que NÃO vem acompanhado de novo HARDWARE, V. Exa, não quedrá utilizar, copiar ou instalar o PROGRAMA. O PROGRAMA inclui o software, e poderá incluir meios associados, materiais impressos e documentação electrônica ou disponível "online".

Qualquer software fornecido com o PROGRAMA que esteja associado a um contrato de licença de utilizador final em separado está licenciado a V. Exa. nos termos desse mesmo contrato de licença.

Ao instalar, copiar, descarregar, armazenar, aceder, ou outro, utilizando o PROGRAMA, V.Exa. concorda incondicionalmente em respeitar os termos deste CLUF (EULA), mesmo que o CLUF (EULA) seia considerado como uma modificação de quaisquer acordos ou contratos prévios. Se V.Exa. não concordar com os termos deste CLUF (EULA) a DSC não irá licenciar o PROGRAMA a V.Exa., e V. Exa. não terá direito à sua utilização.

#### LICENCA DO PROGRAMA

O PROGRAMA está protegido por leis de direitos de autor e tratados internacionais de direitos de autor, bem como por outros tratados e leis de propriedade intelectual. O PROGRAMA é licenciado, não vendido.

1. CONCESSÃO DA LICENCA, Este CLUF (EULA), concede a V.Exa, os seguintes direitos:

(a) Instalação e Uso do Software - Para cada licença que V.Exa. adquire, apenas poderá ter uma cópia do PROGRAMA instalado.

(c) Amazenamento/Uso em Rede - O PROGRAMA não pode ser instalado, acedido, apresentado, executado, partilhado ou utilizado de forma concomitante em ou a partir de diferentes computadores, incluindo estações de trabalho, terminais ou outros dispositivos electrónicos digitais ("Dispositivo"), Por outras palavras, se V.Exa, tem várias estações de trabalho, terá de adquirir uma licença para cada estação de trabalho onde o SOFTWARE vai ser utilizado.

(c) Cópia de Segurança - V.Exa. poderá efectuar cópias de segurança do PROGRAMA, mas poderá apenas ter uma cópia por cada licença instalada numa determinada altura. V. Exa. apenas poderá utilizar a cópia de seguránça para efeitos de arquivo. Excepto quando expressamente mencionado neste CLUF (EULA, V.Exa. não poderá efectuar cópias do PROGRAMA, incluindo os materiais impressos que acompanham o SOFTWARE

#### 2. DESCRIÇÃO DE OUTROS DIREITOS E LIMITAÇÕES

(a) Limitações sobre Engenharia Inversa, Descompilação e Desmontagem poderá fazer engenharia inversa, descompilação ou desmontagem do PROGRAMA, excepção feita à actividade cuja extensão é permitido do teorinalizativa en oposição a esta limitação. V.Exa. não poderá efectuar alterações ou modificações ao Software, sem a autorização escrita por parte de um responsável da DSC. VExa. não poderá remover notas de propriedude, marcas ou etiquetas do Programa. VExa. ira instituir medidas responsáveis para que possa garantir a conformidade com os termos e condições deste CLUF (EULA).

(b) Separação de Componentes - O PROGRAMA é licenciado como um produto único. As partes que o constituem unidade de HARDWARE em não podem ser separadas para utilização em mais do que uma

(c) PRODUTO ÚNICO INTEGRADO - Se V.Exa. adquiriu este SOFTWARE com HARDWARE, então o PROGRAMA é licenciado com o HARDWARE como um produto único integrado. Neste caso, o PROGRAMA só pode ser utilizado com o HARDWARE, como determinado neste CLUF (EULA).

(d) Aluguer - V.Exa. não poderá alugar, ceder ou emprestar o PROGRAMA. V.Exa. não poderá disponibilizá-lo a outros ou colocá-lo num servidor ou página Web.

(e) Transferência do Programa - V.Exa. poderá transferir todos os seus direitos abrangidos por este CLUF (EULA) apenas como parte de uma venda ou transferência permanente do HARDWARE, desde que V.Exa. não fique com quaisquer cópias, transfira todo o PROGRAMA (incluindo todos os componentes, meios e materiais impressos, quaisquer upgrades e este CLUF (EULA)), desde que o receptor concorde com os termos deste CLUF (EULA). Se o PROGRAMA for um upgrade, qualquer transferência deverá incluir todas as versões anteriores do PROGRAMA

(f) Extinção - Sem prejuízo a quaisquer outros direitos, a DSC pode terminar este CLUF (EULA) se VExa. falhar no cumprimento dos termos e condições deste CLUF (EULA) Se tal acontecer, VExa. deverá destruir todas as cópias do PROGRAMA e todos os seus componentes.

os requisitos essenciais e outras disposições relevantes da Diretriz 1999/ 5/EC. A Declaração de Conformidade R&TTE completa para cada equipamento pode ser encontrada no endereço www.dsc.com. O equipamento GS3055-IGW está em conformidade com a norma CEI 79-2 2 Ed. 1993. A instalação destes sistemas deve ser realizada estritamente de acordo com asinstruções descritas neste manual e de acordo com as leis locais vigentes. O equipamento GS3055-IGW acima mencionado foi projetado e fabricado de acordo com os mais altos padrões de qualidade e desempenho. O fabricante recomenda que o sistema instalado seja completamente testado ao menos uma vez por mês. A DSC não se responsabilizará por danos resultantes da instalação ou manutenção inadequadas por pessoas não autorizadas. A DSC se reserva o direito de alterar as especificações técnicas deste equipamento sem aviso prévio.

(g) Marcas Registadas - Este CLUF (EULA) não concede a V.Exa. quaisquer direitos em relação a quaisquer marcas registadas ou de serviço da DSC ou seus fornecedores

#### 3. DIREITOS DE AUTOR

Todos os títulos e direitos de propriedade intelectual no e para o PROGRAMA (inclui Tous so timos e unos de proparetas en mercana no e para o reconstruir (michando, as mas não limitando, quaisquer imagens, fotografas e texto incorporado no PROGRAMA), os materiais impressos que o acompanham ou quaisquer cópias do PROGRAMA, são proprietada do DSC ou dos seus fornecedores. VExa, não poderá copiar e oprar os impressos que acompanham o PROGRAMA. Todos os títulos e direitos de propriedade intelectual no e para o contente que poderá vir a ser acelido através do uso do PROGRAM no e plana o conclusivo que poecar vari a ser actunos náticos ou das ou protegidos por direidade dos respectivos proprietários do contexido e poderão ser protegidos por direitos de autor aplicáveis ou outros tratados e leis de propriedade intelectual. Este CLUF (EULA) não confere a VEAs, quaisquer direitos sobre o uso desses conteúdos. A DSC e os seus fornecedores reservam todos os direitos não expressos ao abrigo deste CLUF (EULA).

#### 4. RESTRIÇÕES À EXPORTAÇÃO

V.Exa. assume que não exportará ou reexportará o PROGRAMA para qualquer país, individuo ou entidade sujeito a restrições de exportação Canadianas.

5. LEGISLAÇÃO APLICÁVEL: Este Acordo de Licença de Software é regido pelas leis da Província de Ontário, Canada.

#### 6. ARBITRAGEM

Todos os conflitos emergentes da relação com este Acordo serão determinados por arbitragem final e mandatória ao abrigo do Arbitration Act, ficando as partes sujeitas à decisão arbitral. O local designado para a arbitragem será Toronto, no Canada, e a língua utilizada na arbitragem será o Inglês. 7. LIMITES DE GARANTIA

#### (a) ISENCÃO DE GARANTIA

A DSC FORNECE O SOFTWARE "TAL COMO ESTÁ" SEM GARANTIA. A DSC NÃO GARANTE OUE O SOFWARE IRÁ AO ENCONTRO DOS SEUS REOUISITOS OU QUE O FUNCIONAMENTO DO SOFTWARE SEJA ININTERRUPTO OU LIVRE DE ERROS

(b) ALTERAÇÕES AO AMBIENTE OPERATIVO

(b) Interações às características of ERRITO of ERRITO A DSC não se responsabilizar por problemas causados por alterações às características operativas do HARDWARE, ou por problemas na interaçõe do PROGRAMA com SOFTWARE ou HARDWARE não produzido pela DSC.

(c) LIMITACÕES DE RESPONSABILIDADE: A GARANTIA REFLECTE A ALOCAÇÃO DE RISCO

EM QUALQUER CASO. SE ALGUM ESTATUTO IMPLICAR GARANTIAS OU CONDIÇÕES NÃO MENCIONADOS NESTE ACORDO DE LICENÇA, A RESPONSABILIDADE TOTAL DA DSC NÃO SERÁ SUPERIOR AO VALOR EFECTIVAMENTE PAGO POR V.EXA. PELA LICENÇA DESTE PROGRAMA E CINCO DOLARES CANADIANOS (CADS5.00), PORQUE ALGUMAS JURISDIÇÕES NÃO PERMITEM A EXCLUSÃO OU LIMITAÇÃO DE RESPONSABILIDADE PARA DANOS CONSEQUENTES OU ACIDENTAIS, À LIMITAÇÃO ACIMA INDICADA PODERÁ NÃO SE APLICAR A V.EXA..

#### (d) ISENCÃO DE GARANTIAS

ESTA GARANTIA CONTÉM A GARANTIA COMPLETA E DEVERÁ PREVALECER SOBRE TODA E QUALQUER GARANTIA, EXPRESSA OU IMPLICITA (INCLUINDO SOBRE TODA E GOALQUE MARANDA EDARASSACO UNARELTA CULTURA TODAS AS GARANTIAS E COMERCIALIZAÇÃO OU ADAPTAÇÃO PARA UM DETERMINADO FIM.) E A TODAS AS OUTRAS OBRIGAÇÕES OU RESPONSABILIDADES POR PARTE DA DSC. ADSC. NÃO A QUAISQUER OUTRAS AGRANITAS. A DSC NÃO ASSUME NEM AUTORIZA QUALQUER OUTRA PESSOA A AGIR EM SEU NOME NA MODIFICAÇÃO DESTA GARANTIA, NEM PARA QUE POSSA ASSUMIR POR SI (DSC) QUALQUER OUTRA GARANTIA OU RESPONSABILIDADE RELACIONADA COM ESTE PROGRAMA.

(e) DIREITOS EXCLUSIVOS E LIMITAÇÃO DE GARANTIA

EM NENHUMA CIRCUNSTÂNCIA SERĂ A DSC RESPONSABILIZADA POR QUAISQUER DANOS ESPECIAIS, ACIDENTAIS, CONSEQUENTES OU INDIRECTOS RESULTANTES DE FALHAS NA GARANTIA, FALHAS NO CONTRATO, RESULIANTES DE PALHAS NA GARANTIA, PALHAS NO CONTRATO, NEGLIGÊNCIA, RESPONSABLIDADE OBJECTIVA, OU QUAISQUER OUTRAS TEORIAS LEGAIS. TAIS DANOS INCLUEM, MAS NÃO LIMITAM, PERDA DE LUCROS, PERDA DO PROGRAMA OU EQUIPAMENTO ASSOCIADO, CUSTO DE CAPITAL, CUSTOS COM EQUIPAMENTO DE SUBSTITUIÇÃO, INSTALAÇÕES OU SERVIÇOS, TEMPO MORTO, TEMPO DE COMPRA, EXIGÊNCIAS DE TERCEIROS, INCLUINDO CLIENTES, E PREJUÍZO SOBRE A PROPRIEDADE

ATENCÃO: A DSC recomenda que todo o sistema seja completamente testado ALEXYAV. A DOC recomenua que touto o sistema seja completamente lestado numa base de regularidade. Contudo, e apesar da testagem frequente, e devido a, mas não limitando, comportamento criminoso ou falha eléctrica, é possível que este PROGRAMA possa não funcionar como é esperado.

DIGITAL SECURITY CONTROLS TORONTO - CANADÁ www.dsc.com

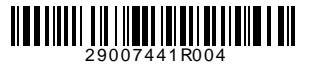